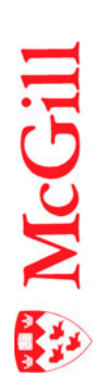

## Using FAMIS for Event Management

Last Updated: January 14, 2019

## Contents

| Overview of FAMIS                                                                                           | 3                    |
|----------------------------------------------------------------------------------------------------|----------------------|
| Getting Started:                                                                                            | 4                    |
| Log into FAMIS                                                                                              | 5                    |
| Log Out of FAMIS                                                                                            | 6                    |
| FAMIS Navigator environment                                                                                 | 7                    |
| FAMIS tool bar and menu bar<br>FAMIS field colors<br>Query mode<br>Status bar                               | 7<br>7<br>8          |
| Refresh                                                                                                    | 8                    |
| Set up your favorites                                                                                       | 9                    |
| Add favorite<br>Delete favorite                                                                             | 9<br>10              |
| Ensure client exists                                                                                        | 11                   |
| Access client database                                                                                      | 11                   |
| Create an Events Firm Price Bid (EVT FIRM PRICE BID) Request                                                | 13                   |
| Create a Service Request<br>Access Work Order from Service Request<br>Work Order<br>Close the Work Order    | 13<br>18<br>18<br>21 |
| Create a IDC Request (EVT IDC FIRM PRICE)                                                                   | 24                   |
| Create a Service Request<br>Access Work Order from Service Request<br>Work Order<br>Close the Work Order    | 24<br>29<br>30<br>32 |
| EVENT BILLABLE (EVT BILLABLE)                                                                               | 33                   |
| Create a Service Request<br>Access Work Order from Service Request<br>Work Order<br>Add miscellaneous costs | 33<br>38<br>38<br>42 |

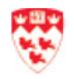

| Close the Standing Work Order                                                                                                    | 44                    |
|----------------------------------------------------------------------------------------------------|-----------------------|
| Create a Child Work Order                                                                                                    | 47                    |
| View related Work Orders                                                                                                    | 51                    |
| Find the Work Order                                                                                                    | 52                    |
| Cancel a Work Order                                                                                                    | 53                    |
| Print Work Order                                                                                                    | 54                    |
| Ensure that the work order is billed                                                                                                    | 55                    |
| Cancel a Service Request                                                                                                    | 57                    |
| Find a service request related to a work order                                                                                                    | 58                    |
|                                                                                                    |                       |
| Troubleshooting FAMIS                                                                                                    | 60                    |
| Troubleshooting FAMIS<br>Browser                                                                                                    | <b>60</b>             |
| Troubleshooting FAMIS<br>Browser<br>Enable Compatibility View                                                                                                    | <b>60</b><br>60<br>60 |
| Troubleshooting FAMIS<br>Browser<br>Enable Compatibility View<br>Add FAMIS as a trusted site                                                                                                    | 60<br>                |
| Troubleshooting FAMIS<br>Browser<br>Enable Compatibility View<br>Add FAMIS as a trusted site<br>If FAMIS is frozen (not working properly)                                                                                                    |                       |
| Troubleshooting FAMIS<br>Browser<br>Enable Compatibility View<br>Add FAMIS as a trusted site<br>If FAMIS is frozen (not working properly)<br>Glossary                                                                                                    |                       |
| Troubleshooting FAMIS<br>Browser<br>Enable Compatibility View<br>Add FAMIS as a trusted site<br>If FAMIS is frozen (not working properly)<br>Glossary<br>Additional Resources                                                                                 |                       |
| Troubleshooting FAMIS<br>Browser<br>Enable Compatibility View<br>Add FAMIS as a trusted site<br>If FAMIS is frozen (not working properly)<br>Glossary<br>Additional Resources<br>FAMIS Service Request                                                        |                       |
| Troubleshooting FAMIS<br>Browser<br>Enable Compatibility View<br>Add FAMIS as a trusted site<br>If FAMIS is frozen (not working properly)<br>Glossary<br>Additional Resources<br>FAMIS Service Request<br>FAMIS Service Request – Billing                     |                       |
| Troubleshooting FAMIS<br>Browser<br>Enable Compatibility View<br>Add FAMIS as a trusted site<br>If FAMIS is frozen (not working properly)<br>Glossary<br>Additional Resources<br>FAMIS Service Request<br>FAMIS Service Request - Billing<br>FAMIS Work Order |                       |

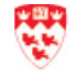

### **Overview of FAMIS**

FAMIS is a web-based system used by Facilities Management (FMAS) Building Services to manage campus events hosted by McGill University and by clients external to McGill. FAMIS is used in conjunction with Kronos, a web-based system, used to manage custodial staff.

FAMIS is used to:

- Create a Service Request
- Create a Work Order from the Service Request for Campus Events Management capturing details of the event (who, where, when, what, etc)
- Coordinate resources to provide the required materials (chairs, tables, etc.)
- Enter into the Work Order the detailed instructions determined from Kronos for:
  - o Equitable distribution of overtime among full-time employees
  - Temporary (casual work) assignments
- Bill internal and external clients for services rendered
  - o Import data from Banner & verify that data entered is accurate (e.g. FOAPAL)
  - Export and upload internal and billing data into the Univeristy's financial system (Banner)
- Print Work Order sheet, that includes the tasks an employee is required to perform
- Produce required reports

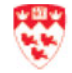

## Getting Started:

| 1. | Ensure that the certificate for FAMIS is installed on your computer. | If the certificate is not installed, contact your<br>Administrator or <u>IT Support</u> . |
|----|----------------------------------------------------------------------|-------------------------------------------------------------------------------------------|
| 2. | Ensure that you are granted the access to use FAMIS.                 | If you cannot log in to FAMIS, contact your<br>Administrator or <u>IT Support</u> .       |
| 3. | Ensure that you are using the Internet Explorer as the browser.      | FAMIS only works with Internet Explorer.                                                  |
| 4. | If you have any other issue with FAMIS.                              | Refer to the <u>Troubleshooting FAMIS</u> section first.                                  |
|    |                                                                      | If this still does not work, contact <u>IT Support</u> .                                  |

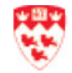

## Log into FAMIS

| ₩ McGill                                                                                                    |
|----------------------------------------------------------------------------------------------------|
| Welcome to FAMIS         Please enter your McGill Username (john.smith@mail.mcgill.ca or john.smith@mcgill.ca) and McGill Password (McGill email password).         McGill Username       3         LOGIN         Warn me before logging me into other sites.         Copyright © 2010 - McGill. All Rights Reserved.                                                                                                    |
| Image: Security continues of the security continues of the security continues of the security continues of the security continues of the security continues of the security continues of the security continues of the security continues of the security continues of the security continues of the security.         We recommend that you close this webpage and do not continue to this website.         Image: Click here to close this webpage.         Image: Continue to this website (not recommended).         Image: More information |
| Reports Navigator Visual Map Service Request                                                                                                    |
| Warning - Security       Image: Security concern.         Java has discovered application components that could indicate a security concern.       Image: Security concern.         Name:       oracle.forms.engine.Main         Block potentially unsafe components from being run? (recommended)       More Information         5       Image: Noise Contact the application contains both signed and unsigned code.                                                                                                    |
|                                                                                                    |

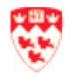

| 6. l'<br>c<br><i>L</i><br>t | f you get the warning that Java is out of<br>date, click <b>'Run this time</b> '.<br>Do <u>not</u> click 'Update plug-in' – FAMIS may<br>then not work on your computer.      | 6       FAMIS SU Portal         *       *         *       *         *       *         *       *         *       *         *       *         *       *         *       *         *       *         *       *         *       *         *       *         *       *         *       *         *       *         *       *         *       *         *       *         *       *         *       *         *       *         *       *         *       *         *       *         *       *         *       *         *       *         *       *         *       *         *       *         *       *         *       *         *       *         *       *         *       *         *       *         *       * <t< th=""></t<> |
|-----------------------------|----------------------------------------------------------------------------------------------------|----------------------------------------------------------------------------------------------------|
| 7. Y                        | You should see the <b>Java</b> logo while it loads.                                                                                                    | FAMIS Xi Portal         Laured           Interne FAMISONER         Enterne           Reports         Navigator         Space         Visual Map         SS Admin         Space Survey         Service Request                                                                                                    |
| Note                        | If the FAMIS Navigator does not load,<br>refer to the <u>Troubleshooting FAMIS</u><br>section.<br>If this does not work, contact your<br>Administrator or <u>IT Support</u> . | Java 7                                                                                                    |

## Log Out of FAMIS

| 1. Click <b>Logout</b> from the top-right corner of the FAMIS screen.                                                                                                    | Reports, Revigator, Space Space Survey Space Survey Visual Map Service Request SS Admin Navigator_Test | FAMIS XI Portal |  |
|----------------------------------------------------------------------------------------------------|----------------------------------------------------------------------------------------------------|-----------------|--|
| You may have to sometimes log out and<br>then log back in if FAMIS is not working<br>properly.<br>For more information, see the<br><u>Troubleshooting FAMIS</u> section. |                                                                                                    |                 |  |

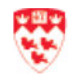

## **FAMIS Navigator environment**

Almost every screen in FAMIS Navigator (e.g. Service Request, Work Order) has the same set of icons on the menu and tool bars.

#### FAMIS tool bar and menu bar

When you hover over an icon on the tool bar, the icon name displays. If you prefer, you may use the menu bar.

| Eile     | ⊑dit | Query | Red | cord | Attacl | nmer | nts | Help | -   |   | Menu | ı bar |        |            |   |   |     |          |
|----------|------|-------|-----|------|--------|------|-----|------|-----|---|------|-------|--------|------------|---|---|-----|----------|
| <b>(</b> |      | [ 💾 j |     | 🏹    | 0      |      | 0   | 1    | a 🕼 | 5 |      | R     | $\sim$ | $\diamond$ | 2 | [ | 2 🔸 | Tool bar |

| Icon     | Icon Name                   | Description                                                                                            |
|----------|-----------------------------|----------------------------------------------------------------------------------------------------|
| <b>~</b> | Back                        | Go back to previous screen.                                                                            |
| <b>*</b> | Home                        | Go back to the FAMIS Home page.<br>If you need to open another form, click the <b>Home</b> icon first. |
|          | Save/Commit                 | Save your changes.                                                                                     |
|          | Screen Print                | Print your screen.                                                                                     |
|          | Enter Query                 | Use to enter a query. Or you may use <b>F7</b> .                                                       |
| 1        | Execute Query               | Use to execute a query. Or you may use F8.                                                             |
| 0        | Cancel                      | Use to cancel (stop) a query.                                                                          |
|          | Count Hits                  | Use to see how many records will be returned by the query you entered.                                 |
| <b>O</b> | Insert                      | Use to insert a record.                                                                                |
| E.       | Duplicate                   | Use to duplicate a record.                                                                             |
|          | Clear                       | Use to undo all the typing that you entered on a form.                                                 |
|          | First, Previous, Next, Last | Use to scroll through records.                                                                         |

#### **FAMIS field colors**

FAMIS forms use three different colors to distinguish between fields: yellow, white, blue.

| Color  | Means                                                                                                    |
|--------|----------------------------------------------------------------------------------------------------|
| YELLOW | Mandatory fields – these fields must be filled in.                                                                 |
| WHITE  | Data fields (that are not mandatory).                                                                              |
| BLUE   | Indicates that you are in query mode. See the <u>Query</u><br><u>mode</u> section below on how to perform queries. |

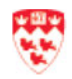

#### **Query mode**

A query lets you find things (e.g. Service Request, Work Order, Building, Room, Requestor).

To perform a query:

1. On your keyboard, press **F7** or click on room from the tool bar to enter query mode. The fields will turn <u>blue</u>.

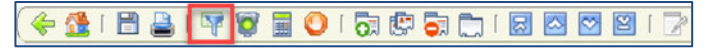

- 2. Enter the query in a field (e.g. SR description field).
  - a. For any query you run, use the **%** symbol as a "wildcard" to replace any text (e.g. %ARENA%)
- 3. To see how many records will be returned by the query you entered, press the "Count Hits" 📃 icon.
  - a. The number of results will be shown at the bottom of the screen in the blue status bar.
- 4. On your keyboard, press **F8** or click on <sup>1</sup> from the tool bar to run the query.

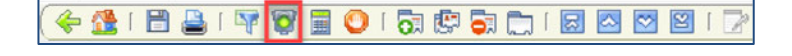

5. If you ran a search that returned more than one record, use the up and down arrow keys from the tool bar 🔄 🔄 to view each record, one at a time. You may also use the up and down arrows on your keyboard.

#### **Status bar**

The status bar (blue bar) is located at the bottom of the screen. If you are having problems with FAMIS or you do not see the result you are expecting to see, look at the status bar for any error messages.

| FRM-40301: Query ( | caused | l no records to k | e retrieved. Re-enter. |       |
|--------------------|--------|-------------------|------------------------|-------|
| Record: 1/1        |        | Enter-Qu          | 1                      | <08C> |

#### Refresh

If you are having issues with FAMIS (e.g. buttons or icons do not work properly), click the "**Refresh**" link at the top-right corner of your screen.

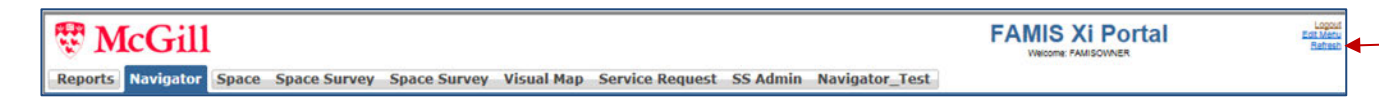

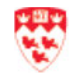

### Set up your favorites

To add or remove favorites from your FAMIS menu.

#### Add favorite FAMIS Xi Portal Strail McGill 1. From the left, click on the down-arrow and Reports Navigator Visual Map Service Request select Favorites. FAMIS Xi Home Favorites Menu My Documents \* 3) 2. Your favorites that are already set up display (1Invoice (e.g. Service Request, Work Order). McGill DM - Read Only • Misc Cost Purchase Order 3. Click the **Add Favorite** button Purchase Requisition Service Request Work Order Maint Project Favorites that you may consider 沁 adding are: Service Request Work Order • Work Order Closing • Type All Menu Items • Work Order Job Costing Which type of application would you like to add? 4. From the Add Favorite Button screen, select 'Form' and click Next 4 Report Web Pag < Back Next > Cancel 5. Click on the down-arrow next to Application to select the favorite. Which application would you like to add and how would you like the button labeled? (e.g. Work Order Closing) Application Work Order Closing 5 6. Type an appropriate label in the **Button Label** Button Label Work Order Closing 6 field. Finish < Back Cancel 7. Click **Finish**. The new favorite will now be 7 added to your list of favorites.

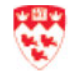

#### **Delete favorite**

- From the left, click on the down-arrow and select Favorites.
- 2. Your favorites that are already set up display (e.g. Service Request, Work Order).
- 3. Click the **Delete Favorite** button

- 4. From the **Delete Favorite** screen, click the downarrow to select the favorite you wish to delete.
- 5. Click **OK**. The favorite will disappear from your list of favorites.

Favorites that you may consider deleting are:

Invoice

沁

- Purchase Order
- Main Project

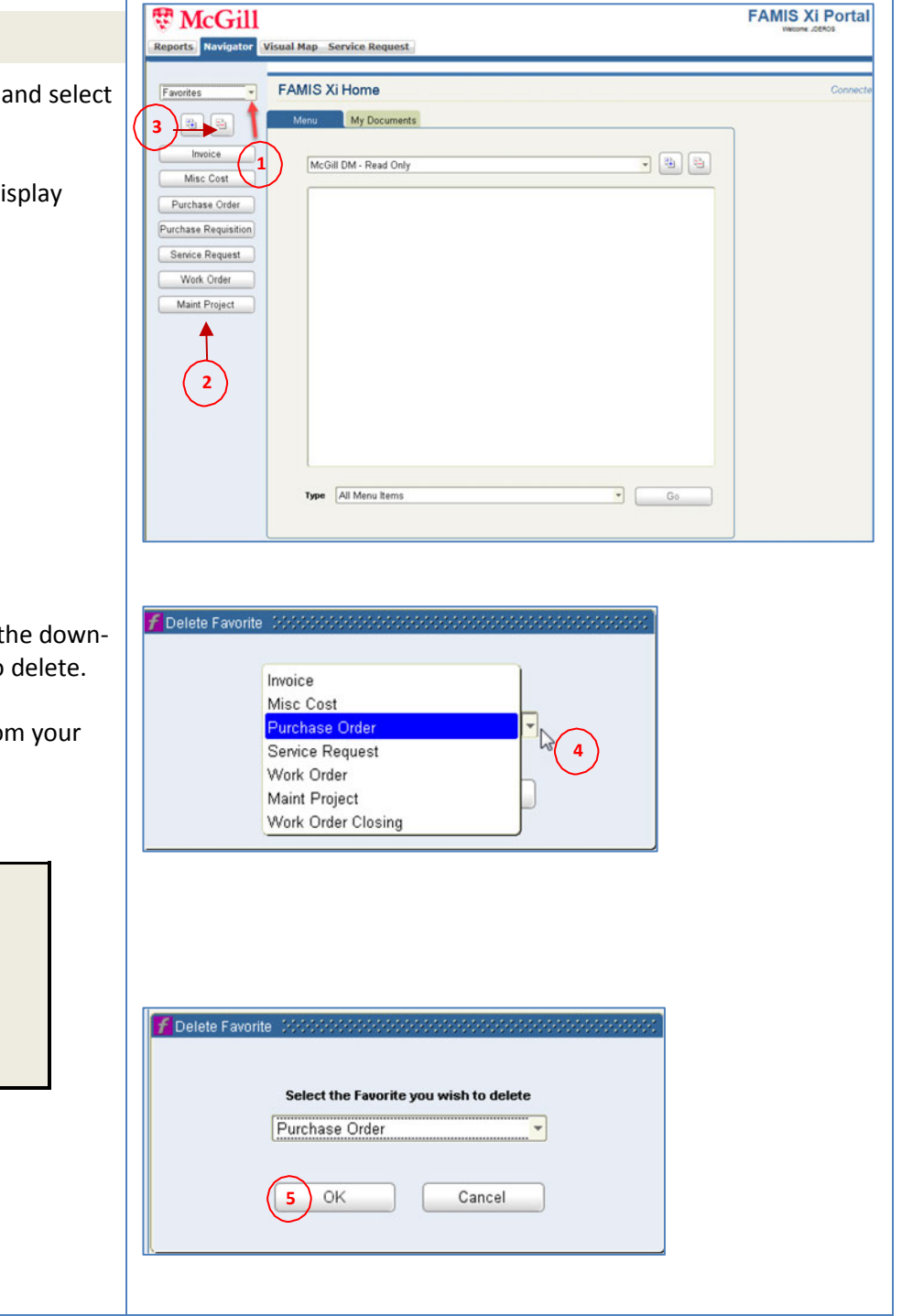

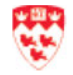

## **Ensure client exists**

Before you create a Service Request, it is recommended that you first verify if the requestor is already set up in the client database.

#### Access client database

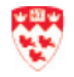

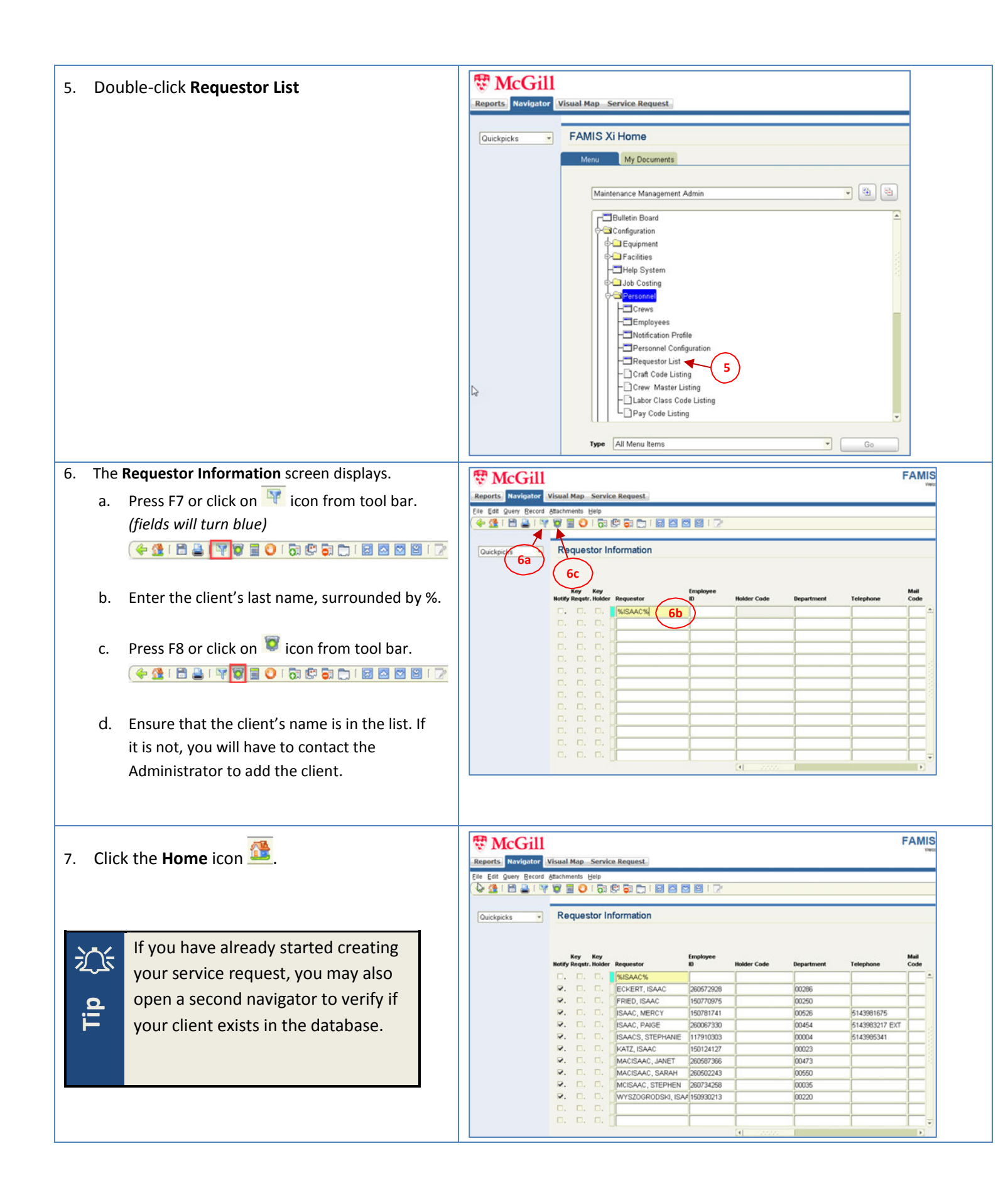

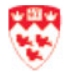

## **Create an Events Firm Price Bid (EVT FIRM PRICE BID) Request**

When the Events Support team receive a service request via email, they must use FAMIS to create the Service Request and the Work Order. Before creating the service request, ensure that the client already exists in the system. See the section Ensure client exists for details on how to do this.

For work orders that involve different crews or units (e.g. custodial, event support, rental), you will have to create work orders with a parent-child relationship. Create the <u>parent</u> work order following the steps below. Then, create one or more <u>child</u> work orders (described in the <u>Create a Child Work Order</u> section).

#### **Create a Service Request**

| 1. Click the <b>Navigator</b> tab at the top                                                                                                    | CGIII     FAMIS XI Portal     Wecome JOEMOS     Visual Map Service Request                                                                                                    |
|----------------------------------------------------------------------------------------------------|----------------------------------------------------------------------------------------------------|
| 2. From the Menu tab, click on the down-arrow and select <b>Maintenance Management Admin</b> .                                                                                                    | Reports       Navigator         Visual Map       Service Request         Quickpicks       FAMIS Xi Home         Assessments       Menu         Deficiencies       McGill DM - Read Only         Deficiency Projects       Capital Projects         Work Orders       Work Orders                                                                                                    |
| <ul> <li>Folders display. Click the + next to Service Requests (or double-click) and double-click Service Requests.</li> <li>If you have set up Service Requests as a favorite: <ul> <li>Click on the down-arrow next to Quickpicks</li> <li>Click on the down-arrow next to Quickpicks</li> <li>Select Favorites</li> <li>The favorites that are already set up display</li> <li>Select Service Requests</li> </ul> </li> <li>Refer to Set up your favorites section for details on setting up favorites.</li> </ul> | Vouckpicks     Vouckpicks     FAMIS XI Home     Meru     My Documents     Mintenance Management Admin     Prepuispont     Facilities     Projects     Projects     Projects     Schiedules     Schiedules           Schiedules |

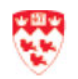

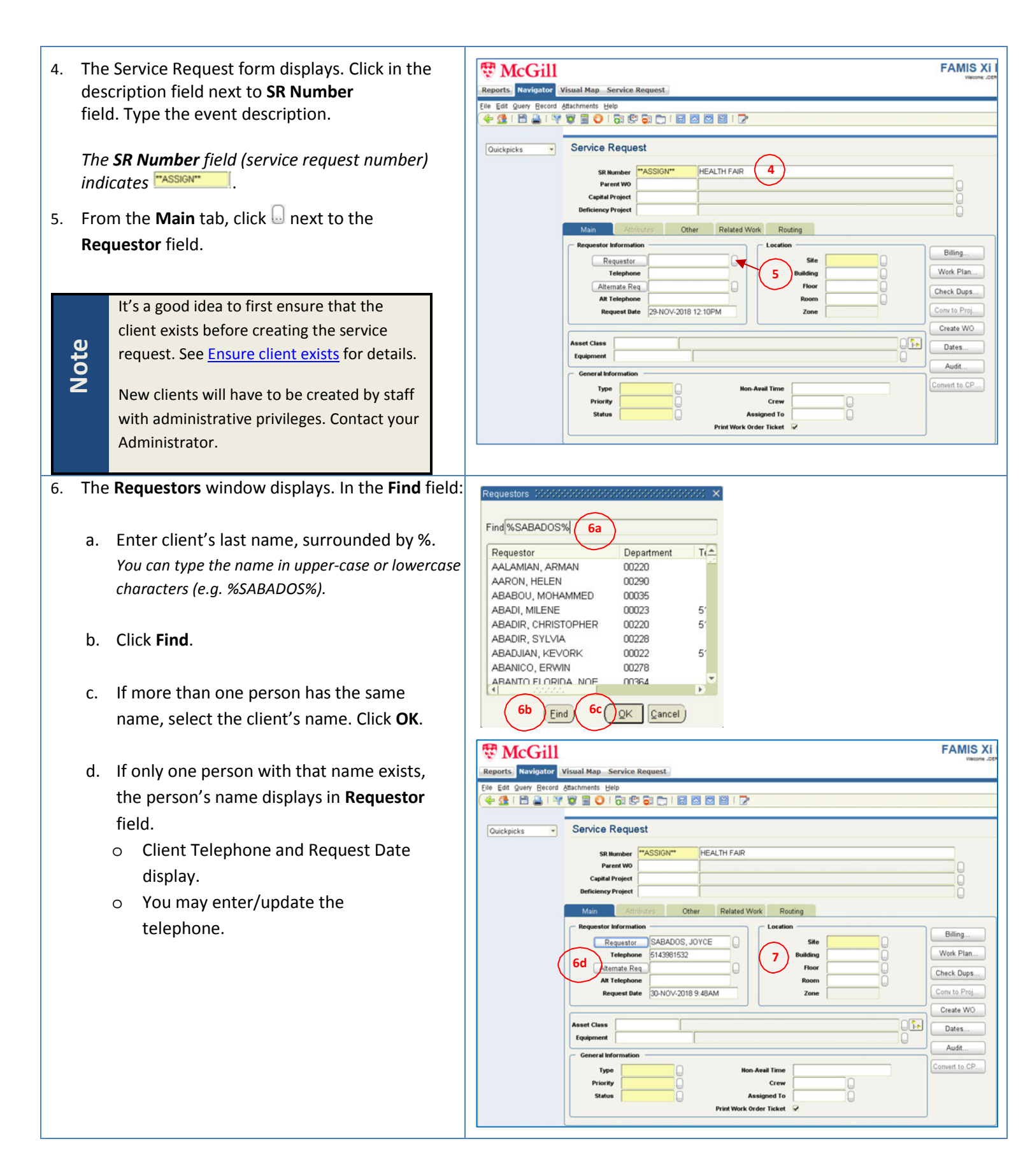

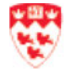

- Enter the Location information. Enter the fields or click to search for the fields.
  - a. Site: enter '1' for Downtown campus or '2' for Macdonald campus
  - b. Building: enter building code or name.
     Press Tab. Or click on, find and select the building and click OK.
  - c. Floor: enter the floor code or click on to select the floor and click **OK**.
  - d. **Room**: enter the room code or click on to select the floor and click **OK**.
- Enter the General Information section.
   For <u>each</u> field (Type, Priority, Status):

#### Type:

- a. Click 😡 next to the Type field.
- b. Select a value: EVENTS or REN EVENTS
   EVENTS for one or multiple teams
   REN EVENTS events that require rentals
   Click OK
- c. Click OK

#### Priority: :

- a. Click 🔄 next to the Priority field.
- b. Select a value (see below for values):
  '1' for EMERGENCY
  '4' for REGULAR
- c. Click OK

#### Status:

- a. Click 😡 next to the Status field.
- b. Select 'SCHEDULED' (this triggers a work order)
- c. Click OK
- 9. Click **Save** from the Navigator tool bar.
  - a. SR Number for your request is now created.
- 10. Click **Billing** from the right.

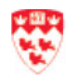

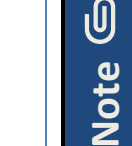

**Find Criteria** 

**Site** is the only required field. If there are multiple buildings, floor or rooms, leave the field(s) blank.

The **Zone** field is automatically entered.

💁 ( 홈 🚔 📽 🛢 🔕 ( 하 약 하 🗂 ) 🗟 🖾 🎯 ( )

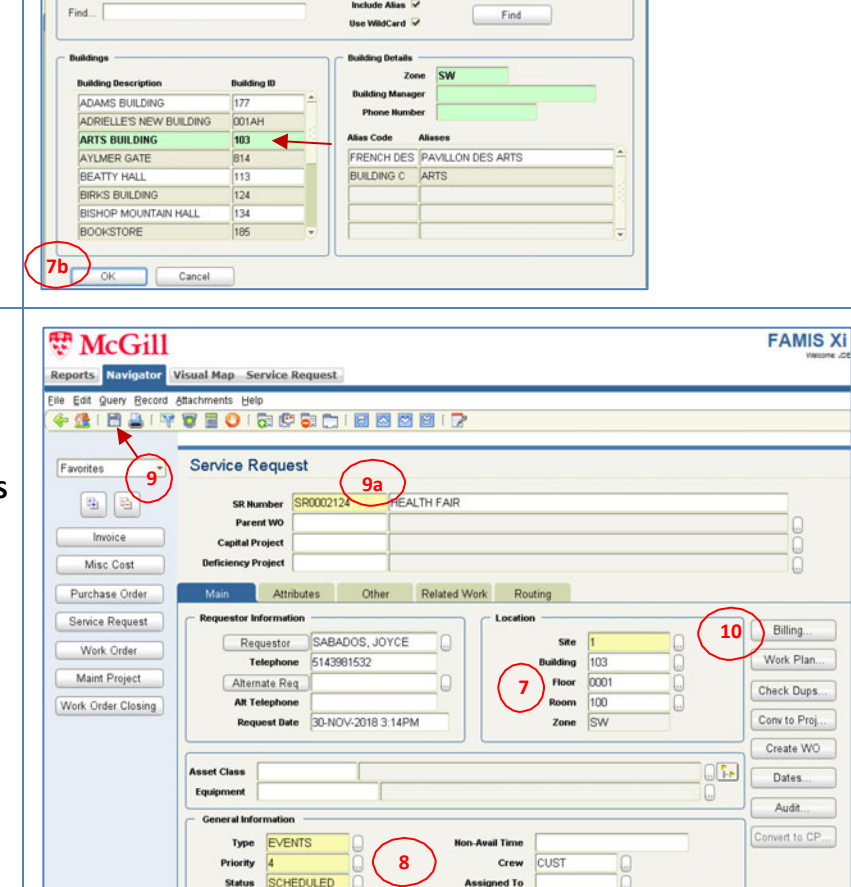

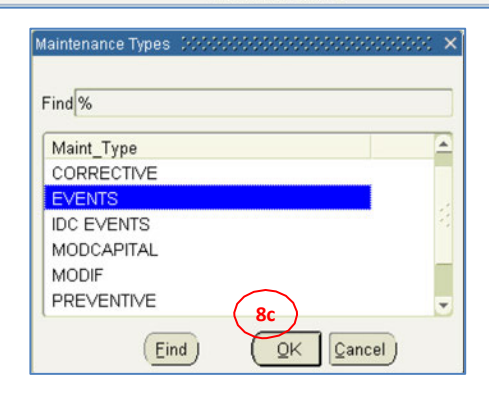

Order Ticket

| <ul> <li>11. The Billing-3 screen displays. Click the down-arrow to select the appropriate Billing Type. For a definition of each type, refer to the Glossary.</li> <li>a. EVT FIRM PRICE BID (firm price bid)</li> <li>b. EVT NON-BILLABLE (not charged to client)</li> <li>12. Click Account.</li> </ul>                                                                                                    | Service Request                                                                                                    |
|----------------------------------------------------------------------------------------------------|----------------------------------------------------------------------------------------------------|
| <ul> <li>13. The Account Details screen displays. Enter the FOAPAL(s) to be charged for internal clients. Enter these fields or click  to search:</li> <li>a. Chart of Accounts:     <ul> <li>'1' for internal clients</li> <li>'EXT' for external clients (e.g. student associations)</li> </ul> </li> <li>b. Index:     <ul> <li>enter or select the fund</li> </ul> </li> </ul>                                                                                                    | Account Details     Chart of Accounts     I     Index     199055     I     I |
| <ul> <li>14. Press Tab. Most of the FOAPAL fields will be automatically filled. The Description field will enter a description for the fund.</li> <li>15. Enter the appropriate Account for the service being requested. Contact the Administrator if you do not know what account to enter.</li> <li>16. Click OK. It will only be saved if FOAPAL exists.</li> <li>Note: if your Fund/Organization/Program do not display, this means that either: <ul> <li>a. FOAPAL is invalid</li> <li>b. FOAPAL was created today and you will need to wait until tomorrow to enter it. Take note of the Work Order #. If it is still not valid the next day, contact client to inform them that FOAPAL they provided is not in Banner and is not valid.</li> </ul> </li> </ul> | Account Details         Index         Index         199855         Bescription         Fund         199855         Index         Program         7200         Activity         000000         Index         Index         Image: Program         Program         Content         Image: Program         Image: Program </td                                                                                                    |

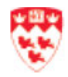

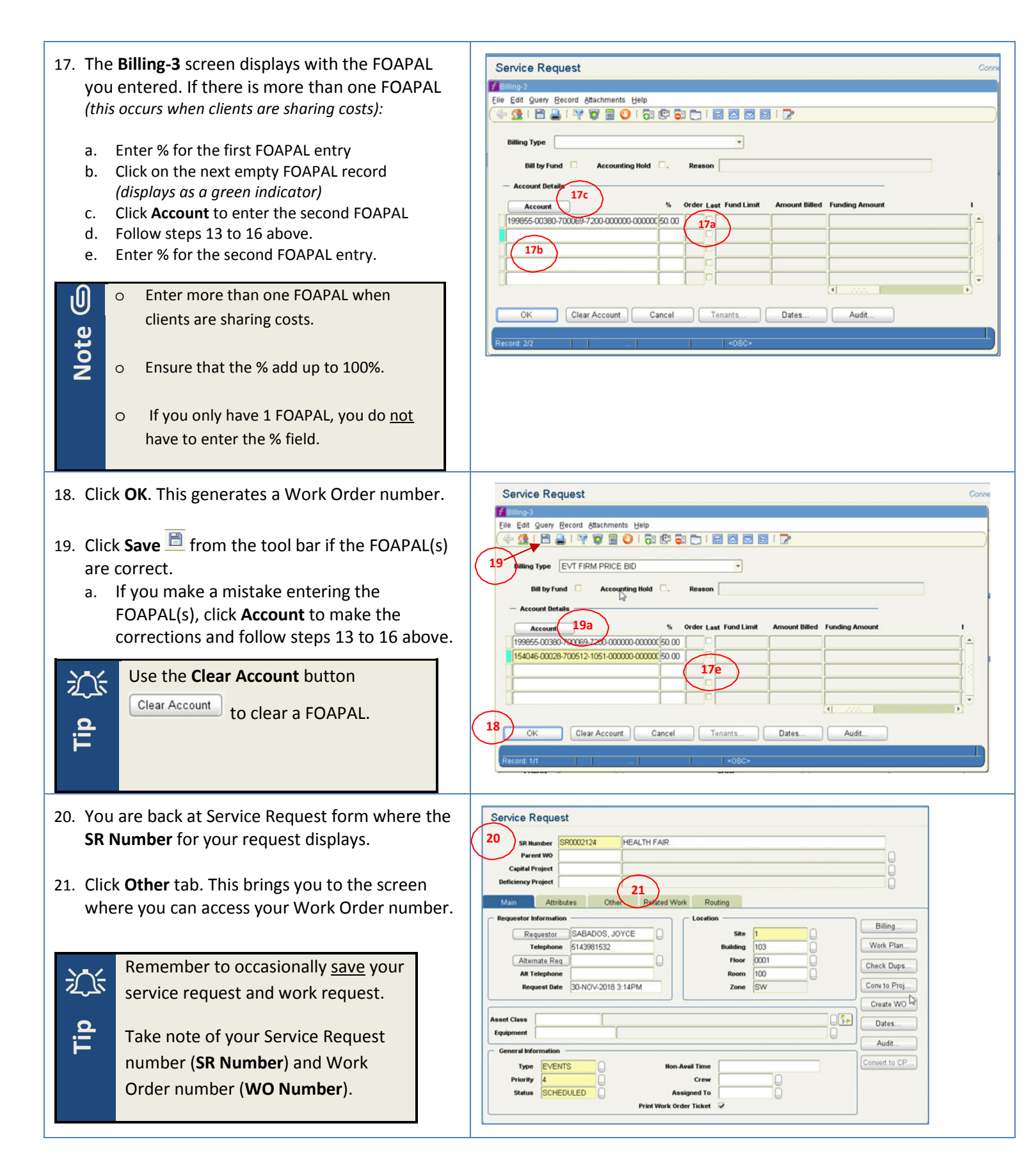

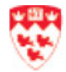

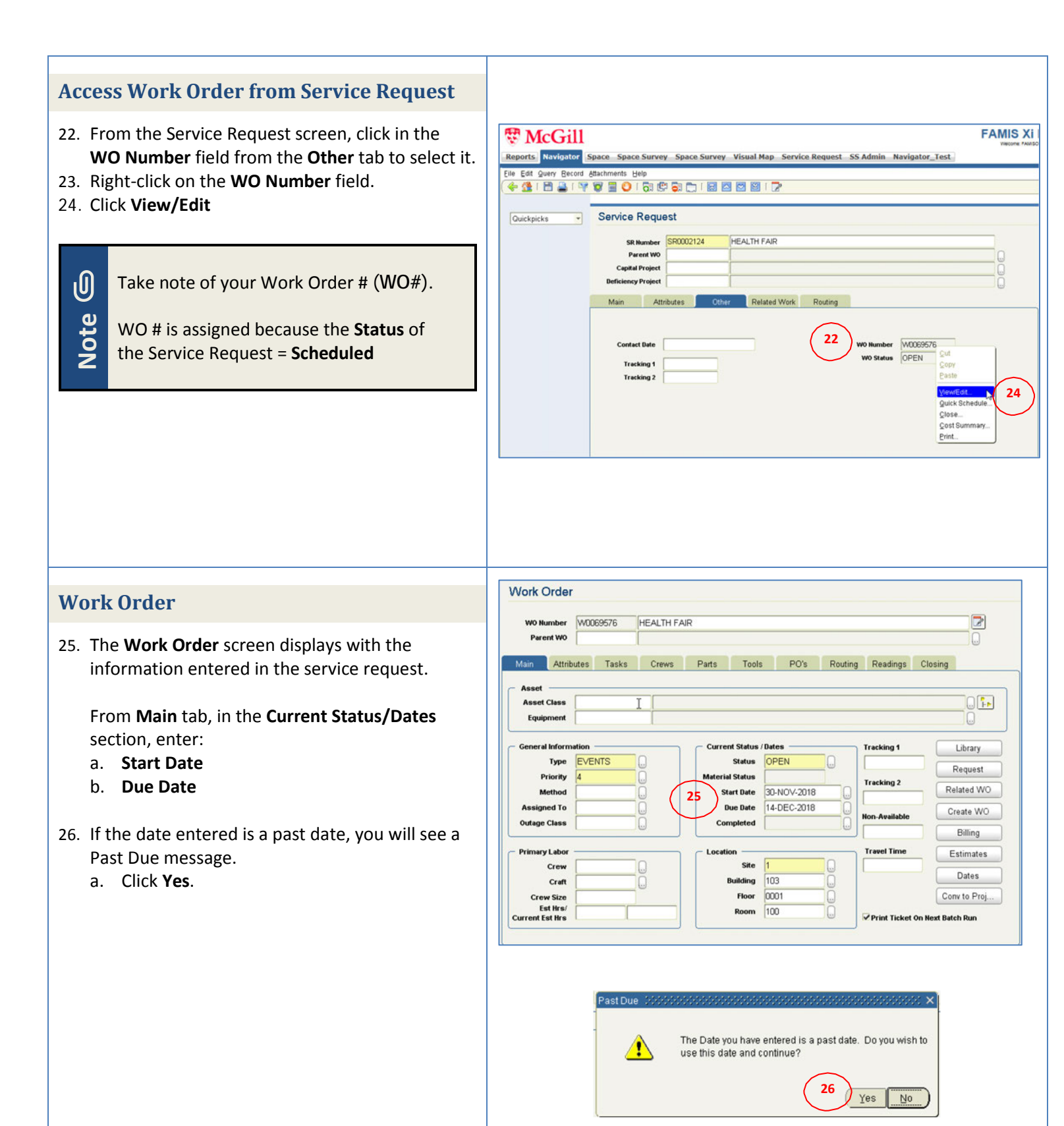

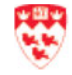

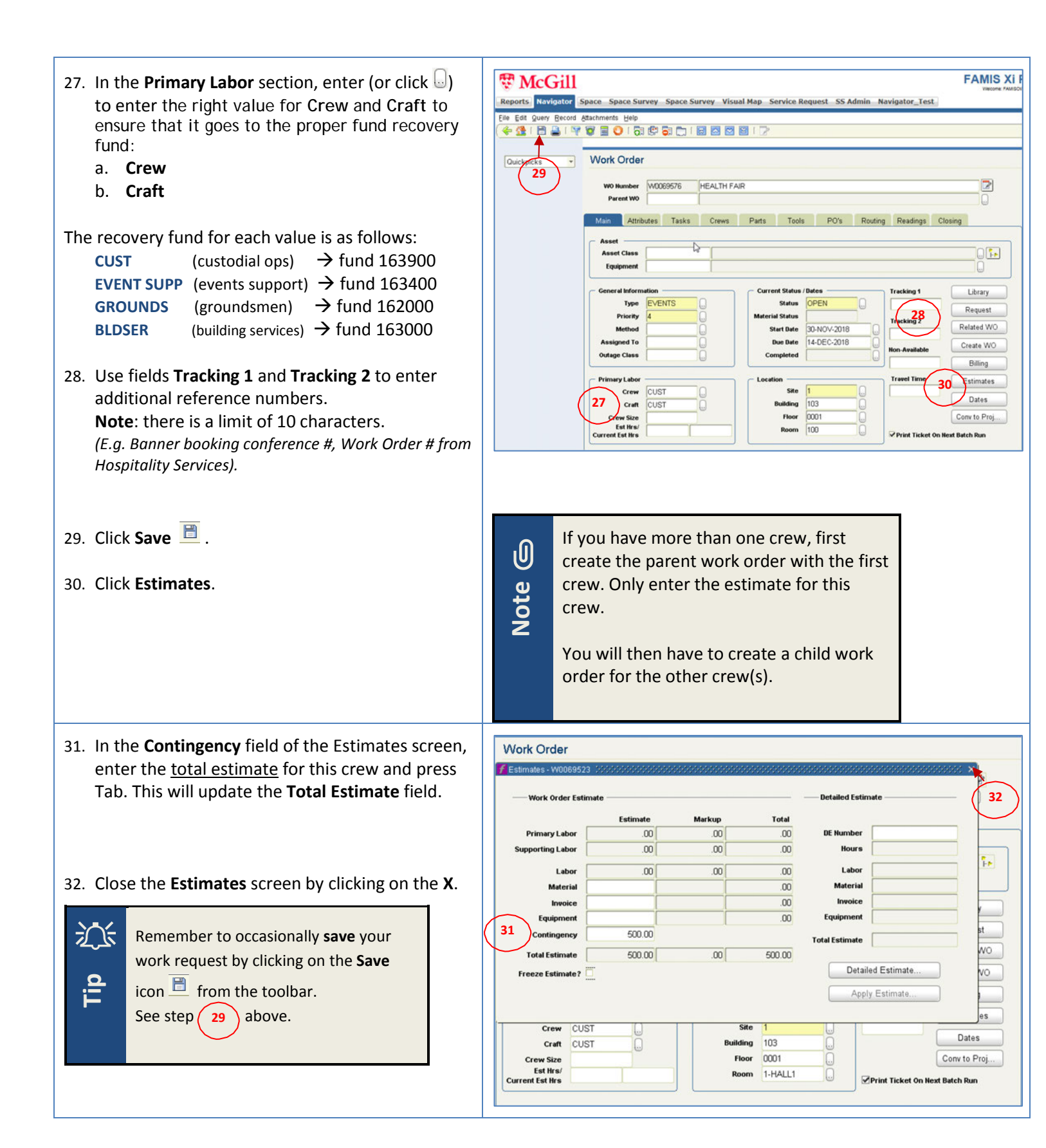

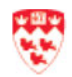

#### 33. Click Tasks tab.

- 34. Copy and paste details from the email or request into the **Task List** field. This is free-form text (e.g. information as what to do during and after shifts; additional information)
- 35. To attach a related document (e.g. email) to the work order, click **Documents** from the right. *Click OK if you get an error message.*
- 36. Click **New** from the **Work Order Attachments** screen.
- 37. From the New Document screen, select:
  - a. **Type** : DOCUMENT (DIFFERENT DOCUMENT TYPES)
  - b. **Description**: enter a description (e.g. EMAIL)
  - c. **Document** click **Browse** to select the document (file)

38. Click OK.

| Sote S                                      | Before you select the file, access it and save it<br>as one of these allowed file types by using<br>File > Save As:<br>pdf<br>doc (Word)<br>docx (Word)<br>xlxs (Word)<br>xls (Word)<br>xls (Word)<br>txt<br>msg (email)<br>dwf (Autocad)<br>dwg (Autocad)<br>Ensure that the file name is no longer than 30<br>characters, with no spaces. | 3<br>3<br>E |
|---------------------------------------------|----------------------------------------------------------------------------------------------------|-------------|
| 39. You v<br>Attac<br>attac<br><b>Attac</b> | vill return to the Work Order<br>hments screen with the document you<br>hed indicated. Close the <b>Work Order</b><br><b>hments</b> screen by clicking on the <b>X</b> .                                                                                                    |             |

40. You will return to the Work Order screen. Click the **Save** icon from the toolbar.

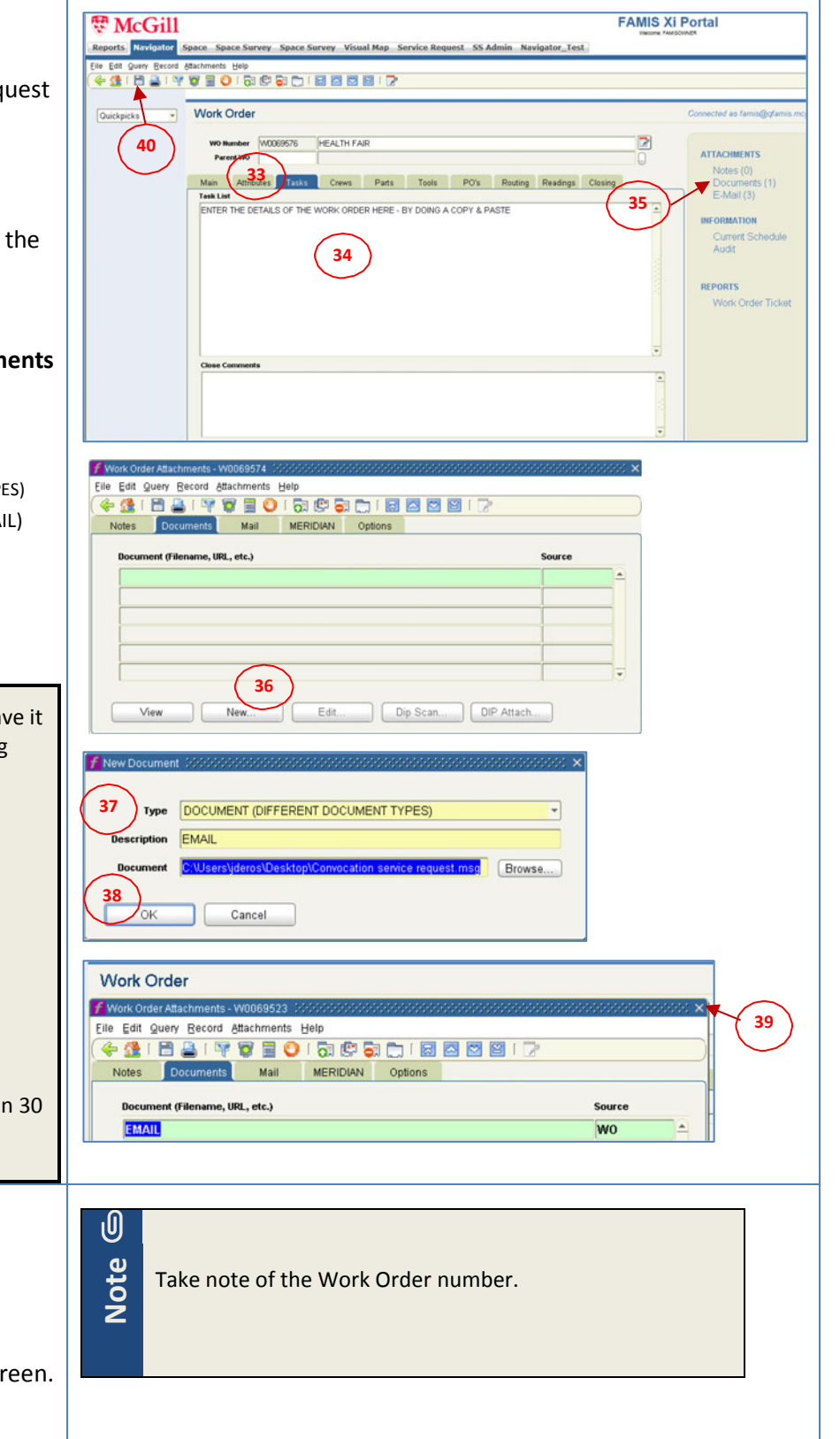

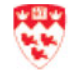

| 41. To see a summary of the actions performed in                                                                                                    | FAMIS XI Portal Reports Navigator Space Survey Visual Map Service Request SS Admin Navigator_Test                                                                                                    |
|----------------------------------------------------------------------------------------------------|----------------------------------------------------------------------------------------------------|
| <ul> <li>This shows the user(s) that performed the action on the work order, and the date and time that this was performed.</li> <li>42. If you are using additional crew(s), create a child work order for each crew. This is explained in the <u>Create a Child Work Order</u> section.</li> <li>43. Click the Home icon .</li> </ul>                                                | 42       Work Order       Connected as family/genes.mcgit ce         42       Work Order       Connected as family/genes.mcgit ce         Work Order       Main       Attracer         Main       Attracer       Tasks: Crews         Bate       Beer       Assigned to         Sole:       Sole:       Connected         Sole:       Sole:       Connected         Sole:       Sole:       Connected         Sole:       Sole:       Connected         Sole:       Sole:       Connected         Sole:       Connected       Sole:         Sole:       Connected       Sole:         Sole:       Connected       Sole:         Sole:       Connected       Audit         Sole:       Connected       Audit         REPORTS       Work Order Ticket       Work Order Ticket |
| <ul> <li>The next steps are performed in KRONOS:</li> <li>Create assignments</li> <li>Do the Overtime Payroll</li> <li>Once you are done with the KRONOS steps, close the work order by following the steps below.</li> </ul>                                                                                                    |                                                                                                    |
| Close the Work Order<br>After the event is completed, the Work Order(s)<br>have to be closed. If you have parent and child work<br>orders, you will need to close <u>each</u> work order. This<br>will allow the client to be billed.<br>If you know your Work Order number, follow the<br>next steps. If you do not know the number, go to the<br><u>Find the Work Order</u> section. | If any changes are required to the estimate in the work<br>order, return to the work order, make the change and<br>save. Changes are allowed until the work order has<br>been billed.                                                                                                    |
| <ol> <li>Click the Navigator tab at the top</li> <li>From the Menu tab, click on the down-arrow and<br/>select Maintenance Management Admin.</li> </ol>                                                                                                    | Reports Navigator Visual Map Service Request                                                                                                    |
|                                                                                                    | Reports       Navigator       Visual Map       Service Request         Quickpicks       FAMIS Xi Home         Quickpicks       FAMIS Xi Home         Menu       My Documents         Deficiencies       Menu       My Documents         Deficiency Projects       Capital Projects       2         Work Orders       Vork Orders       2                                                                                                    |

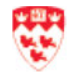

| 3. Folders display. Double-click <b>Work Orders</b>                                                                                                    | FAMIS Xi Home                                                                                                    |
|----------------------------------------------------------------------------------------------------|----------------------------------------------------------------------------------------------------|
| 4. Double-click <b>Work Order Closing</b> . The Work Order Closing screen displays.                                                                                                    | Maintenance Management Admin         Imaintenance Management Admin         Imaintenance Management Admin         Imaintenance Requests         Imaintenance Requests         Imaintenance Requests         Imaintenance Requests         Imaintenance Requests         Imaintenance Management Admin         Imaintenance Requests         Imaintenance Requests                                                                                                    |
| <ul> <li>5. To enter the Work Order number in the WO Number field.</li> <li>a. Press F7 or click on ricon from toolbar. (fields will turn blue)</li> <li>Enter Work Order Number in the WO Number field.</li> <li>Work Order Closing</li> <li>Press F8 or click on ricon from toolbar.</li> <li>Press F8 or click on ricon from toolbar.</li> </ul> | Image: Service Reguest       FAMIS XI Portal         Brendstall       Visual MagService Reguest.         Ere Ere grunn gezent datarhamittig bet       Image: Service Reguest.         Vork Order Closing       Connected as planoligidania negative         Vork Order Closing       Connected as planoligidania negative         Vork Order Closing       Image: Service Reguest.         Vork Order Closing       Connected as planoligidania negative         Vork Order Closing       Image: Service Reguest.         Vork Order Closing       Image: Service Reguest.         Vork Order Closing       Image: Service Reguest.         Vork Order Closing       Image: Service Reguest.         Vork Order Closing       Image: Service Reguest.         Vork Order Ticloit       Image: Service Reguest.         Vork Order Ticloit       Image: Service Reguest.         Vork Order Ticloit       Image: Service Reguest.         Reports       Image: Service Reguest.         Reports       Image: Service Reguest.         Report Service Reguest.       Image: Service Reguest.         Report Service Reguest.       Image: Service Reguest.         Report Service Reguest.       Image: Service Reguest.         Report Service Reguest.       Image: Service Reguest.         Report Service Reguest. |
| <ol> <li>6. The Work order displays. Change the Status from<br/>OPEN to CLOSED. To change the Status:         <ul> <li>a. Click is to select CLOSED</li> <li>b. Click OK.</li> </ul> </li> <li>7. If the message displays to set the complete date to today's date, click 'Yes'.</li> <li>8. The Completed date displays.</li> </ol>                | Statuses       Find       M       Status       ASSIGNED       CANCELED       Ga       CLOMPLETE       CONV PROJ       OPEN       PENDING       SUPERSEDED       Ein       Gb     QK                                                                                                    |
| <ul> <li>9. Click the Save icon from the toolbar.</li> <li>10. Click the Home icon from the toolbar.</li> </ul>                                                                                                    | Forms WWWWWWWWWWWWWWWWWWWWWWWWWWWWWWWWWWWW                                                                                                    |

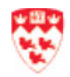

# Note G

Once the work order is <u>closed</u>, the billing will automatically be run by Accounting. Go to the <u>Ensure that the work order is billed</u> section to ensure billing took place. You can modify the amount of the work order until it is billed.

## Note G

Once the Work Order is closed, the **Routing** tab of the Work Order will indicate that the Status of the Work Order is '**Closed**'.

| WO N<br>Par | umber<br>ent WO | W0069  | 523   | HEALTH FAIR |             |        |      |         |          |         |   |
|-------------|-----------------|--------|-------|-------------|-------------|--------|------|---------|----------|---------|---|
| Main        | Attrib          | utes   | Tasks | Crews       | Parts       | Tools  | PO's | Routing | Readings | Closing |   |
| )ate        |                 |        | Use   | r           | Assigned To | Status | Co   | mments  |          |         |   |
| 20-NO\      | -2018 1         | 1:31AM | JD    | EROS        |             | OPEN   |      |         |          |         | - |
| 20-NO\      | /-2018 1        | 1:51AM | JD    | EROS        |             | OPEN   |      |         |          |         |   |
| 6-DEC-      | 2018 10         | 45AM   | JD    | EROS        |             | CLOSED |      |         |          |         |   |
| 10-DEC      | -2018 1         | 2:16PM | JD    | EROS        |             | OPEN   |      |         |          |         |   |
| 10-DEC      | -2018 1         | 2:17PM | JD    | EROS        |             | CLOSED |      |         |          |         |   |
|             |                 |        |       |             |             |        |      |         | T        |         |   |
|             |                 |        |       |             |             |        |      |         | <i></i>  |         |   |
|             |                 |        |       |             |             |        |      |         |          |         |   |
|             |                 |        |       |             |             |        |      |         |          |         |   |
|             |                 |        |       |             |             | _      |      |         |          |         |   |
|             |                 |        |       |             |             | _      |      |         |          |         |   |
|             |                 |        |       |             | 1           |        |      |         |          |         |   |

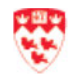

## **Create a IDC Request (EVT IDC FIRM PRICE)**

IDC's are inter-departmental charges to charge a department (internal client) for extra work that is performed. The Records clerk will create the work order <u>after</u> the work is completed.

#### **Create a Service Request**

1. Click the Navigator tab at the top 🐯 McGill FAMIS Xi Portal JDEROS Reports Navigator Visua Map Service Request 2. From the Menu tab, click on the down-arrow and Strail McGill select Maintenance Management Admin. Reports Navigator Visual Map Service Request FAMIS Xi Home Quickpicks My Documents Assessments McGill DM - Read Only 3 B Deficiencies MCG FMM View Deficiency Projects Capital Projects Work Orders 3. Folders display. Click the + next to Service 🐯 McGill Requests (or double-click) and double-click Reports Navigator Visual Map Service Request Service Requests. FAMIS Xi Home Quickpicks \* Menu My Documents If you have set up Service Requests as a - 🗿 🖻 Maintenance Management Admin favorite: *i*N; Configuration • Click on the down-arrow next to Tip - Equipment - Facilities Quickpicks \* - Invoices Job Costing Favorites Labor Quickpicks Select Favorites • - Materials - Preventive Maintenance The favorites that are already set up - Projects - Purchasing display - Schedules Service Requests Select Service Requests . -Service Requests -Service Request Work Bench Procedures Library Refer to Set up your favorites section for Reports details on setting up favorites. Type All Menu Items -Go

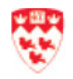

- The Service Request form displays. Click in the description field next to SR Number field. Type a description. The service request number field indicates "ASSIGN"
- 5. From the **Main** tab, click an ext to the **Requestor** field.

FAMIS XI St McGill Reports Navigator Visual Map Service Re 4 💁 🖻 🚔 1 🦞 🗑 🖸 1 🗟 🗳 🗑 1 🗟 🖉 🗑 1 🖓 Service Request Quickpicks RK IN MCCONNELL BASEME SR Nu Parent WO **Capital Project** Attributes Other Related Work Routing HUTTON ALEXANDER Requestor 514-398-1212 Telephone Alternate Req AR Te Request Date 22-NOV-2018 3:15PM Conv to Proj. Create WO set Clas Dat Audit Convert to CP. IDC EVENTS Туре Priority Crew gned To SCHEDULED Order Ticket

- 6. The **Requestors** window displays. In the **Find** field:
  - a. Enter client's last name, surrounded by %. You can type the name in upper-case or lowercase characters.
  - b. Click Find.
  - c. If more than one person has the same name, select the client's name. Click **OK**.
  - d. If only one person with that name exists, the person's name displays in Requestor field.
    - Client telephone and Request Date display.
    - You may enter/update the telephone.

It's a good idea to first ensure that the client exists before creating the service request. See <u>Ensure client exists</u> for details.

New clients will have to be created by staff with administrative privileges. Contact your Administrator.

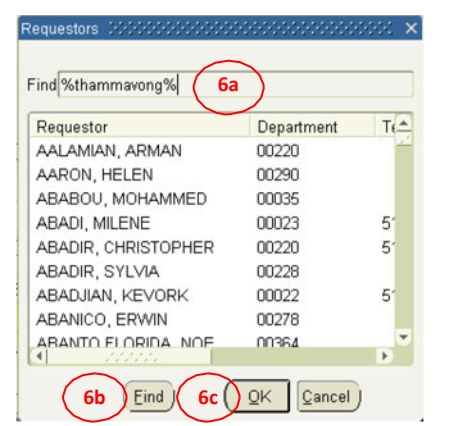

| eports Navigator | Visual Map Service Request                            | Viecone JC    |
|------------------|-------------------------------------------------------|---------------|
| - 🟦 i 🖹 🚔 i 🖻    |                                                       |               |
| Quickpicks 💌     | Service Request                                       |               |
|                  | SR Number SR0002115 WORK IN MCCONNELL BASEMENT        |               |
|                  | Parent W0                                             |               |
|                  | Capital Project                                       |               |
|                  |                                                       |               |
|                  | Main Attributes Other "Related Work Routing           |               |
|                  |                                                       | Billing       |
|                  | Telephone 514-398-1212 Building 131                   | Work Plan     |
|                  | Alternate Reg                                         | Check Dups    |
|                  | All Telephone Room Concerned State 22,NOV-2018 3:15PM | Conv to Proj  |
|                  |                                                       | Create WO     |
|                  | Asset Class                                           |               |
|                  | Equipment                                             | Dates         |
|                  | General Information                                   | Audit         |
|                  | Type IDC EVENTS Non-Avail Time                        | Convert to CP |
|                  | Priority 4                                            |               |
|                  | And an an an an an an an an an an an an an            |               |

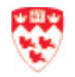

Note

- Enter the Location information. Enter the fields or click to search for the fields.
  - a. **Site**: enter '1' for Downtown campus or '2' for Macdonald campus
  - **Building**: enter building code or name.
     Press Tab. If you click on, find and select the building and click **OK**.
  - c. **Floor**: enter the floor code or click on to select the floor and click **OK**.
  - d. **Room**: enter the room code or click on to select the floor and click **OK**.
- Enter the General Information section.
   For each field (Type, Priority, Status):

#### Type:

- a. Click an next to the Type field.
- b. Select: IDC EVENTS
- c. Click **OK**

#### Priority: :

- a. Click 🕡 next to the Priority field.
- b. Select a value (see below for values):
  '1' for EMERGENCY
  '4' for REGULAR
- c. Click **OK**

#### Status:

- a. Click 🔲 next to the Status field.
- b. Select 'SCHEDULED' (this triggers a work order)
- c. Click OK
- 9. Click **Save** from the Navigator tool bar.
  - a. SR Number for your request is now created.
- 10. Click **Billing** from the right.

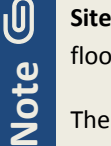

**Site** is the only required field. If there are multiple buildings, floor or rooms, leave the field(s) blank.

The **Zone** field is automatically entered.

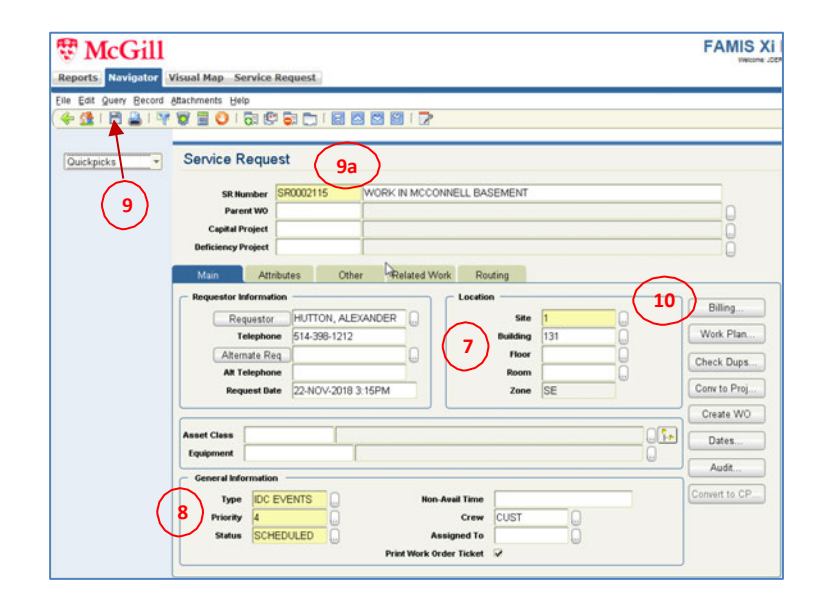

| Find Criteria            |             | TT OBJECT    |                    |                            |
|--------------------------|-------------|--------------|--------------------|----------------------------|
|                          |             | _            | Include Alias 🔽    |                            |
| Find [                   |             |              | Use WildCard       | Find                       |
| Ruildings                |             |              | — Building Details |                            |
| Building Description     | Building ID |              | Zor                | NO SE                      |
| MACDONALD ENGINEERING BU | 130         | - <u>-</u> - | Building Manag     | er                         |
| MACDONALD HARRINGTON BUI | 118         |              | Phone Numb         | er                         |
| MACDONALD STEWART LIBRAF | 170         |              | Alias Code         | Aliases                    |
| MARTLET HOUSE            | 242         |              | FRENCH DES         | PAVILLON MCCONNELL (GÉNIE) |
| MCCONNELL ENGINEERING BU | 131         |              | BUILDING C         | ENGMC                      |
| MCCONNELL HALL           | 221         |              |                    |                            |
| MCCONNELL RINK           | 105         |              |                    |                            |
| MCCORD MUSEUM            | 186         | -            |                    |                            |

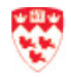

 The Billing-3 screen displays. Click the down-arrow to select the appropriate billing type. Refer to the <u>Glossary</u> for the definition.

Billing Type = EVT IDC FIRM PRICE

- 12. Click Account.
- 13. The **Account Details** screen displays. Enter the FOAPAL(s) to be charged for internal clients. Enter these fields or click to search:
  - a. Chart of Accounts:
     '1' for internal clients
     'EXT' for external clients (e.g. student associations)
  - b. Index: enter or select the fund
- 14. Press **Tab**. Most of the FOAPAL fields will be automatically filled. The **Description** field will enter a description for the fund.
- 15. Enter the **Account** for the service being requested. *Contact the Administrator if you do not know what account to enter.*
- 16. Click **OK**. It will only be saved if FOAPAL exists.

| Clear Account Cancel Tenants Dates Audit       |
|------------------------------------------------|
| Clear Account Cancel Tenants Dates Audit       |
| Clear Account Cancel Tenants Dates Audit       |
| Clear Account Cancel Tenants Dates Audit       |
| Clear Account Cancel Tenants Dates Audit       |
| Clear Account Cancel Tenants Dates Audit       |
| Details 2000/000000000000000000000000000000000 |
|                                                |
|                                                |
|                                                |
| Index 906854                                   |

-

Service Request

Edit Query Record Attachments Help

f

f Accou

Chart

| la des         |        |          |        |
|----------------|--------|----------|--------|
| Index          | 5      |          |        |
| Description    |        |          |        |
| Fund           | 906854 |          |        |
| 4 Organization | 00371  |          | 6      |
| Account        | 700001 | <b>.</b> | -( 1   |
| Program        | 483W   |          | $\sim$ |
| Activity       | 000000 |          |        |
| Location       | 000131 |          |        |
| 16 OK          | Cancel | 1        |        |

Note: if your Fund/Organization/Program do not display, this means that either: a. FOAPAL is invalid

b. FOAPAL was created today and you will need to wait until tomorrow to enter it. Take note of the Work Order #. If it is still not valid the next day, contact the client to inform them that the FOAPAL provided by them is not valid.

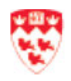

Note

- 17. The **Billing-3** screen displays with the FOAPAL you entered. If there is more than one FOAPAL (*this occurs when clients are sharing costs*):
  - a. Enter % for the first FOAPAL entry
  - b. Click on the next empty FOAPAL record *(displays as a green indicator)*
  - c. Click Account to enter the second FOAPAL
  - d. Follow steps 13 to 16 above.
  - e. Enter % for the second FOAPAL entry.

|      | 0 | Enter more than one FOAPAL when clients                          |
|------|---|------------------------------------------------------------------|
| IJ   |   | are sharing costs.                                               |
| NOLE | 0 | Ensure that the % add up to 100%.                                |
|      | 0 | If you only have 1 FOAPAL, you do not have to enter the % field. |
|      | 0 | The screenshot is only using 1 FOAPAL.                           |

- 18. Click **OK**. This generates a Work Order number.
- 19. Click **Save** from the tool bar if the FOAPAL(s) are correct.
  - a. If you make a mistake entering FOAPAL(s), click **Account** to make corrections and follow steps 13 to 16 above.

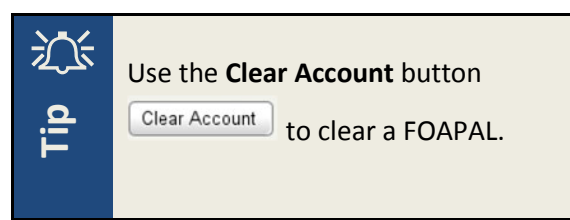

|                                 | Second Second Second Second Second Second Second Second Second Second Second Second Second Second Second Second |                           |     |
|---------------------------------|----------------------------------------------------------------------------------------------------|---------------------------|-----|
| Edit Query Becord Attachments   | Help                                                                                                    |                           |     |
| - 💁 i 🖹 🚔 i 👎 🗑 🗮 🜔             | 1 🛱 🛱 🔂 💭 1 🗟 🖾 🖾 1 🔽                                                                                           | •                         |     |
|                                 |                                                                                                    |                           |     |
| Billing Type EVT IDC FIRM PRICE | • •                                                                                                    |                           |     |
| Bill by Fund                    | Hold Reason                                                                                                    |                           | -   |
| neodicin                        |                                                                                                    |                           |     |
| - Account Details               |                                                                                                    |                           |     |
| Account                         | % Order Last Fund Limit Amo                                                                                     | unt Billed Funding Amount | 1   |
|                                 | 0-00013 100.00 17a                                                                                              |                           | (A) |
| 906854-00371-700001-483W-000000 |                                                                                                    |                           |     |
| 906854-00371-700001-483W-000000 |                                                                                                    |                           |     |
| 906854-00371-700001-483W-000000 | (17e)                                                                                                    |                           |     |
| 906854-00371-700001-483W-000000 | 17e                                                                                                    |                           |     |
| 906854-00371-700001-483W-000000 | 17e                                                                                                    |                           |     |

| dit Query Record Attachments Help   |        |                      |               |                                |     |
|-------------------------------------|--------|----------------------|---------------|--------------------------------|-----|
| 🔂 I 🔮 🗑 🐨 🗑 🗮 🖸 I 🚮                 | 1 🕼 🗟  |                      | I I 🛃         |                                |     |
|                                     |        |                      |               |                                |     |
| EVT IDC FIRM PRICE                  |        | -                    |               |                                |     |
| 19                                  |        | Peason               |               |                                |     |
| Accounting hold                     |        |                      |               |                                |     |
| Account Details                     |        |                      |               |                                |     |
| Account                             | % 0    | rder Last Fund Limit | Amount Billed | Funding Amount                 | 1.1 |
| 06854-00371-700001-483W-000000-0001 | 100.00 |                      |               |                                | [A  |
|                                     |        |                      |               |                                | [   |
|                                     |        |                      |               |                                | 18  |
|                                     | i i    |                      |               |                                | i i |
|                                     |        |                      |               | [                              | - 1 |
|                                     |        |                      |               |                                |     |
|                                     |        |                      |               | <ul> <li>All Anno 1</li> </ul> | Þ   |

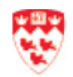

20. You are back at Service Request form where the **SR Number** for your request displays.

| SR Number          | SR0002115         | WORK IN MCC   | ONNELL BASEMENT |     |                |
|--------------------|-------------------|---------------|-----------------|-----|----------------|
| Parent WO          |                   |               |                 |     |                |
| Capital Project    |                   |               |                 |     |                |
| Deficiency Project |                   |               |                 |     |                |
| Main Att           | ributes Ot        | her Related V | Vork Routing    |     |                |
| Requestor Informa  | tion              |               | C Location      |     |                |
| Paguasto           | HUTTON AL         | EXANDER       | Site            | 1   | Billing        |
| Telepho            | ne 514-398-121    | 2             | Building        | 131 | Work Plan      |
| Alternate R        | eq                |               | Floor           | 0   |                |
| Alt Telepho        | ne                |               | Room            |     | Check Dups     |
| Request D          | te 22-NOV-201     | 8 3:15PM      | Zone            | SE  | Conv to Proj.  |
|                    |                   | )             |                 |     | Create WO      |
| set Class          |                   |               |                 |     | E Dates        |
| quipment           |                   |               |                 | ũ   | - Caros        |
| General Informatio | n —               |               |                 |     | Audit          |
| Tana IDC           | EVENTS            | Nor           | n-Avail Time    |     | Convert to CP. |
|                    | No. 7 No. 7 W 1 W |               |                 |     |                |

21. Click **Other** tab. This brings you to the screen where you can access your Work Order number.

Remember to occasionally save your service request and work request.

Take note of your Service Request number (**SR#**) and your Work Order number (**WO#**).

|                                | SR0002115 | WORK IN MCCONNELL BASEMENT |           |          |  |
|--------------------------------|-----------|----------------------------|-----------|----------|--|
| Capital Project                |           |                            |           |          |  |
| eficiency Project              |           |                            | _         |          |  |
| lain Att                       | ributes C | ther Related Work Routing  |           |          |  |
| Consideration and Construction |           | (21)                       |           |          |  |
|                                |           | $\bigcirc$                 |           |          |  |
| Contact Date                   |           | v                          | VO Number | W0069571 |  |
|                                |           |                            | WO Status | CLOSED   |  |
| Tracking 4                     |           |                            |           |          |  |

#### **Access Work Order from Service Request**

- 22. From the Service Request screen, click in the **WO Number** field from the **Other** tab to select it.
- 23. Right-click on the **WO Number** field.
- 24. Click View/Edit

沁

Lip

- U Take note of your Work Order #.WO # is assigned because the Status of
  - Service Request = Scheduled

| SR Numb        | er SR0002  | 2115 | WORK IN MCCONI    | NELL BASEMEN | T         |          |       |
|----------------|------------|------|-------------------|--------------|-----------|----------|-------|
| Parent         | NO         |      |                   |              |           |          | 0     |
| Capital Proje  | et .       |      |                   |              |           |          |       |
| eficiency Proj | ect        |      |                   |              |           |          |       |
|                |            |      | 1                 |              |           |          |       |
| Main           | Attributes | Ot   | ther Related Worl | k Routing    |           |          |       |
| Contact Date   | •          |      |                   | 22           | W0 Number | W0069571 | - Cut |

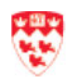

Note

#### Work Order

25. The Work Order screen displays with the information entered in the Service Request.

From **Main** tab, in the **Current Status/Dates** section, enter:

- a. Start Date
- b. Due Date
- 26. If the date entered is a past date, you will see a Past Due message.
  - a. Click Yes.

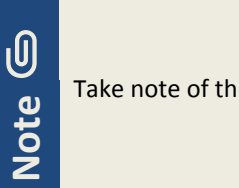

Take note of the Work Order number.

- 27. In the Primary Labor section, enter (or click .) to enter the right value for Crew and Craft to ensure that it goes to the proper fund recovery fund:
  - a. Crew
  - b. Craft

The recovery fund for each value is as follows:

| (custodial ops)     | → fund 163900                                                              |
|---------------------|----------------------------------------------------------------------------|
| (events support)    | → fund 163400                                                              |
| (groundsmen)        | ightarrow fund 162000                                                      |
| (building services) | ightarrow fund 163000                                                      |
|                     | (custodial ops)<br>(events support)<br>(groundsmen)<br>(building services) |

 Use fields Tracking 1 and Tracking 2 to enter additional reference numbers.
 Note: there is a limit of 10 characters.

(e.g. Banner booking conference #, Work Order # from Hospitality Services).

- 29. Click the **Save** 🛅 icon on the toolbar.
- 30. Click Estimates.

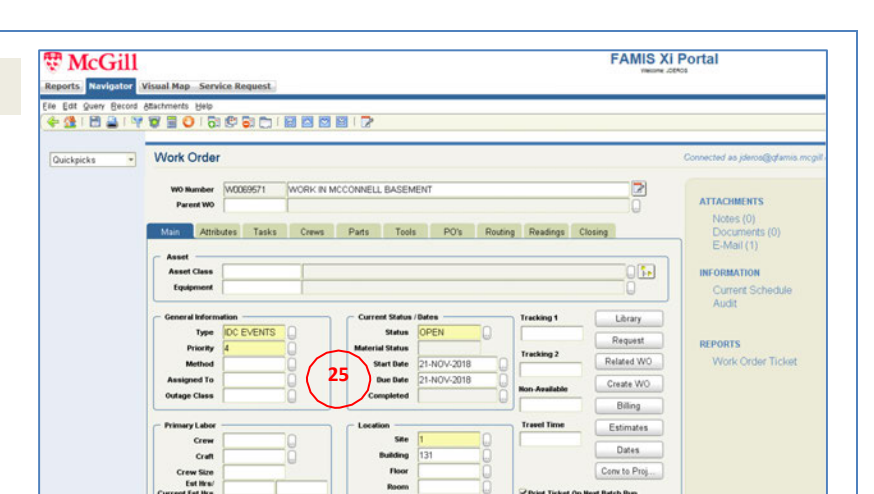

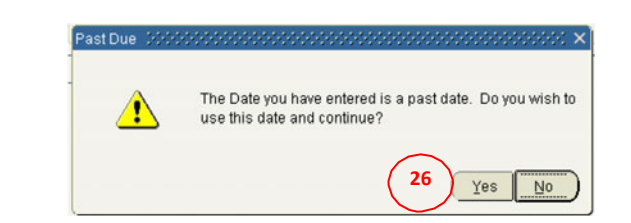

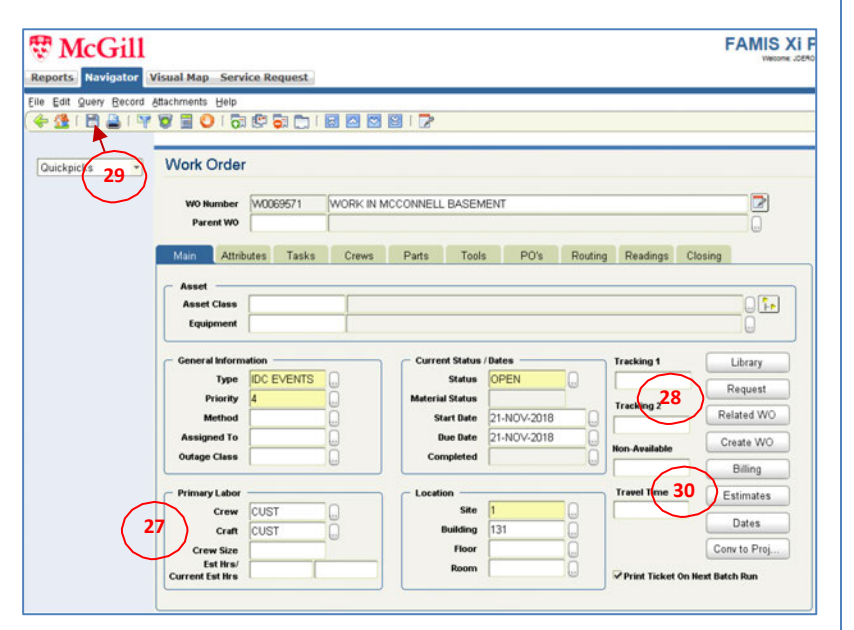

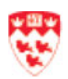

- 31. In the **Contingency** field of the Estimates screen, enter the <u>total estimate</u> and press Tab. This will update the **Total Estimate** field.
- 32. Close the Estimates screen by clicking on the X.

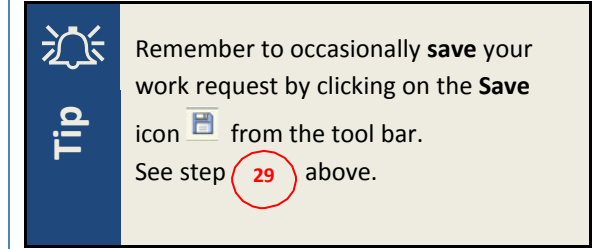

- 33. Click Tasks tab.
- 34. Copy and paste details from the email or request into the **Task List** field.
- 35. To attach a related document to the work order:
  - a. Click **Documents** from the right
- 36. Click New from Work Order Attachments screen.
- 37. From the New Document screen, select:
  - a. Type : DOCUMENT (DIFFERENT DOCUMENT TYPES)
  - b. **Description :** enter a description
  - c. Document : click Browse to select the file
- Click **OK** to return to the Work Order Attachments screen.
- 39. Close the **Work Order Attachments** screen by clicking on the **X**.

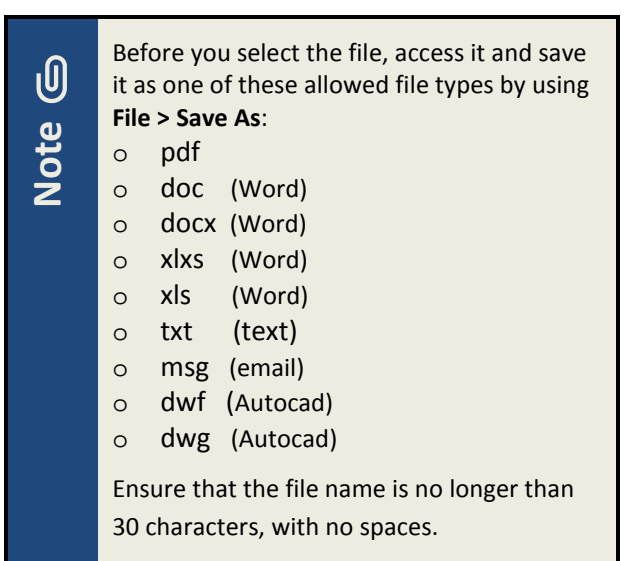

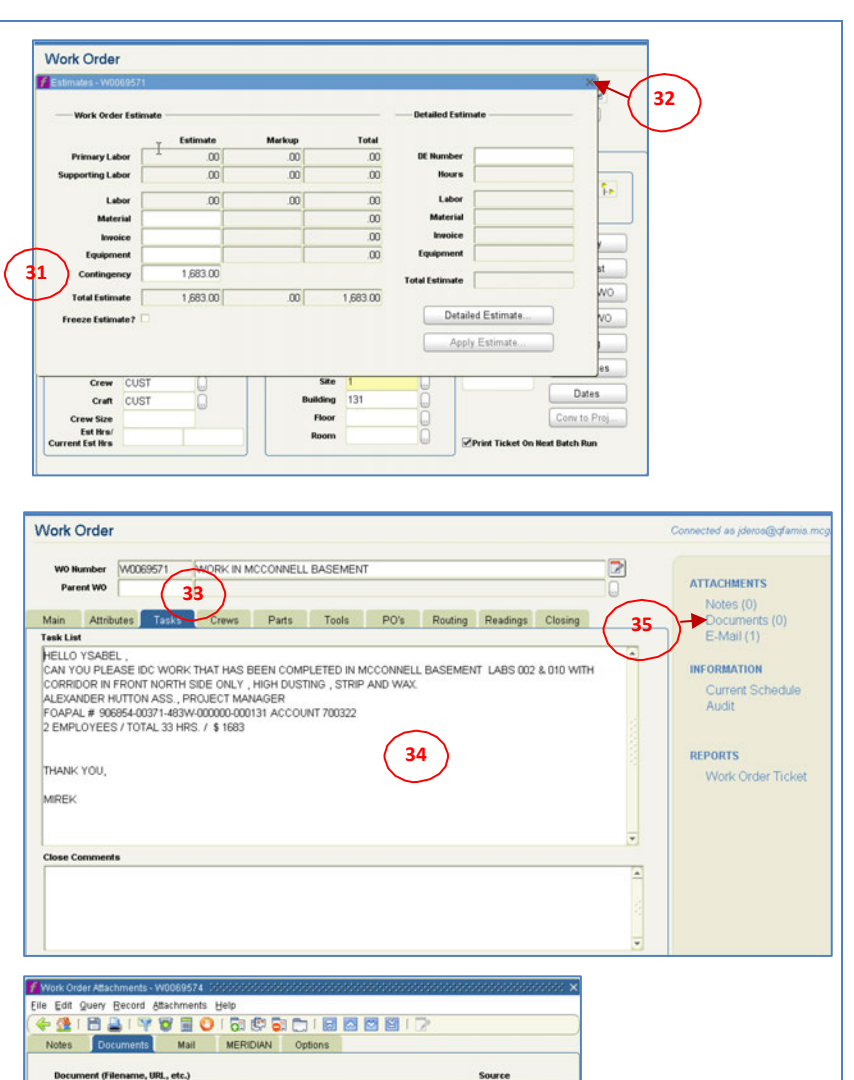

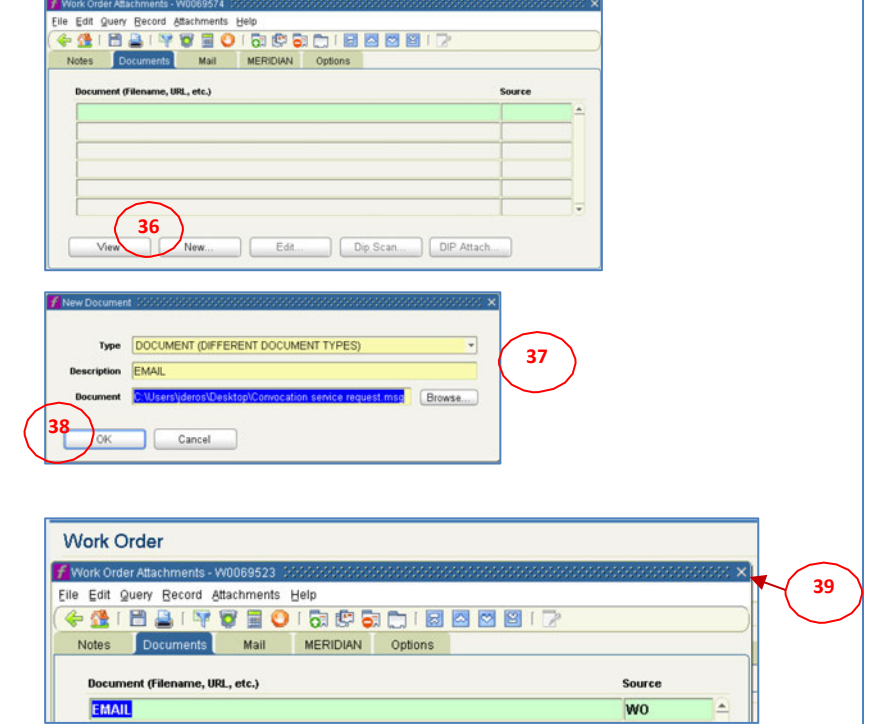

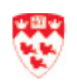

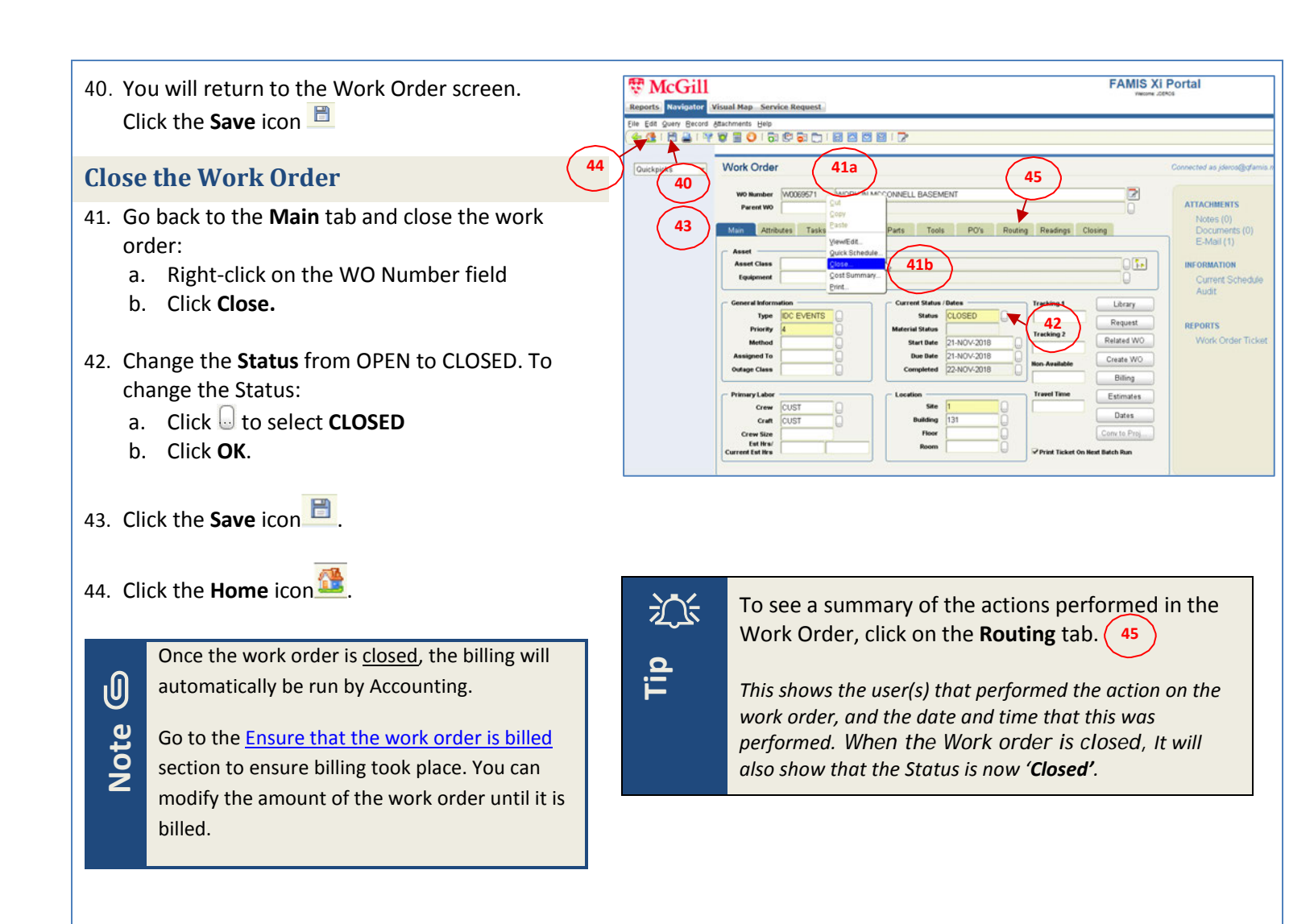

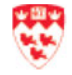

## **EVENT BILLABLE (EVT BILLABLE)**

When the Event Support Team receives a service request for a progressive standing order via email, they use FAMIS to create the service request and the work order. Use the billing type **EVT BILLABLE** to process the progressive standing orders. These are work orders that remain <u>open</u>, but every month the charges are entered and then billed to the client.

Before you start creating the service request, ensure that the client already exists in the system. See the section <u>Ensure client exists</u> for details on how to do this.

For work orders that involve different crews or units (e.g. custodial event support, rental), you will have to create work orders with a parent-child relationship. Create the parent work order following steps below. Then, create one or more child work orders. This is explained in the <u>Create a Child Work Order</u> section.

| Create a Service Request                                                                                                    |                                                                                                    |  |  |  |
|----------------------------------------------------------------------------------------------------|----------------------------------------------------------------------------------------------------|--|--|--|
| 1. Click the <b>Navigator</b> tab at the top                                                                                                    | CGill     I     FAMIS Xi Portal     Visual Map Service Request                                                                                                    |  |  |  |
| 2. From the Menu tab, click on the down-arrow and select Maintenance Management Admin.                                                                                                    | Reports       Navigator       Visual Map       Service Request         Quickpicks       FAMIS Xi Home         Menu       My Documents         Deficiencies       McGiil DM - Read Only         Deficiency Projects       Mantenance Management Admin         McG FMM View       2 |  |  |  |
| <ul> <li>Folders display. Click the + next to Service Requests (or double-click) and double-click Service Requests.</li> <li>If you have set up Service Requests as a favorite: <ul> <li>Click on the down-arrow next to Quickpicks</li> <li>Select Favorites</li> </ul> </li> <li>Select Favorites Cuickpicks <ul> <li>The favorites that are already set up display</li> <li>Select Service Request</li> </ul> </li> <li>Refer to Set up your favorites section for details on setting up favorites.</li> </ul> |                                                                                                    |  |  |  |

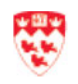

| 4. The               | Service Request form displays. Click in the                                                                                                    | Renords Newtoning Snare Snare Survey Visual Man Service Request SS Admin Navigator Test                                                                                                    |
|----------------------|----------------------------------------------------------------------------------------------------|----------------------------------------------------------------------------------------------------|
| field                | d. Type the event description.                                                                                                    |                                                                                                    |
| 5. Fro<br>Rec        | m the <b>Main</b> tab, click 😡 next to the <b>Juestor</b> field.                                                                                                    | Cuickpicks   Service Request  SR Number Parent W0 Capital Project Deficiency Project Main Attributes Other Related Work Routing                                                                                                    |
| Note                 | It's a good idea to first ensure that the<br>client exists before creating the service<br>request. See <u>Ensure client exists</u> for details.<br>New clients will have to be created by staff<br>with administrative privileges. Contact your<br>administrator.                                                                                                    | Requestor Information       Image: Construction         Requestor       5         Site       Image: Construction         Attrenate Req       Image: Construction         Attrenate Req       Image: Construction         Request Date       14-DEC-2018 9.26AM         Zone       Image: Construction         Construction       Image: Construction         Type       Image: Construction         Type       Image: Construction         Type       Image: Construction         Status       Assigned to         Print Work Order Ticket       Image: Construction                                                                                                    |
| 6. The               | Requestors window displays. In the Find field:                                                                                                    |                                                                                                    |
| a.<br>b.<br>c.<br>d. | Enter client's last name, surrounded by %.<br>You can type the name in upper-case or lowercase<br>characters.<br>Click Find.<br>If more than one person has the same<br>name, select the client's name. Click OK.<br>If only one person with that name exists,<br>the person's name displays in Requestor<br>field.<br>a. Client Telephone and Request Date<br>display. | Find(%SABADOS%       6a         Requestor       Department         AALAMIAN, ARMAN       00220         AARON, HELEN       00290         ABABOU, MOHAMMED       00035         ABADI, MILENE       00023         ABADIR, CHRISTOPHER       00220         ABADIR, SHVIA       00228         ABADIR, CHRISTOPHER       00228         ABADIR, SHVIA       00228         ABADIRO, ERVIN       00278         ABANICO, ERVIN       00278         ABANITO ELORIDA NOF       00364         Gb       Eind         Gb       Eind         Gauckpicks </td |
|                      | b. You may enter/update the telephone.                                                                                                    | Capital Project         Deficiency Project         Main         Articitary         Other         Requestor         Sequestor         Sequestor         Sequestor         Sequestor         Billing         Discription         Billing         Point Work Picture         Request Date         Status         Priority         Non         Non         Ant Telephone         Request Date         Id-DEC-2018 9.26AM         Ceneral Information         Convert to         Dates         Ceneral Information         Type         Non-Areal Time         Priority         Status         Priority         Priority         Priority         Priority         Priority         Priority         Priority         Priority         Priority         Priority         Priority         Priority         Priority         Priority         Priority         Print Work Order Tic                                                      |

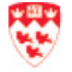

- Enter the Location information. Enter the fields 7. or click 🔄 to search for the fields.
  - a. Site: enter '1' for Downtown campus or '2' for Macdonald campus
  - b. Building: enter building code or name. Press Tab. If you click on , find and select the building and click **OK**.
  - c. **Floor**: enter the floor code or click on 🚽 to select the floor and click **OK**.
  - d. **Room**: enter the room code or click on to select the floor and click OK.
- Enter the General Information section. 8. For each field (Type, Priority, Status):

#### Type:

- a. Click 😡 next to the Type field.
- b. Select a value: EVENTS or REN EVENTS EVENTS - for one or multiple teams **REN EVENTS** – events that require rentals
- c. Click OK

#### **Priority:**:

- a. Click a next to the Priority field.
- b. Select a value (see below for values): '1' for EMERGENCY '4' for REGULAR
- c. Click OK

#### Status:

- a. Click la next to the Status field.
- b. Select 'SCHEDULED' (this triggers a work order)
- Click OK c.
- Click **Save** from the Navigator tool bar. 9.
  - SR Number for your request is now created. a.
- 10. Click **Billing** from the right.

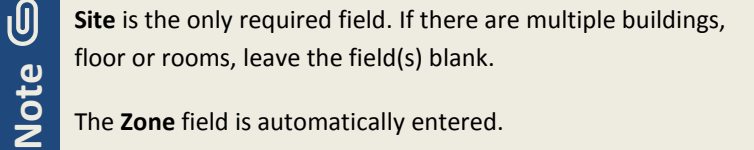

The **Zone** field is automatically entered.

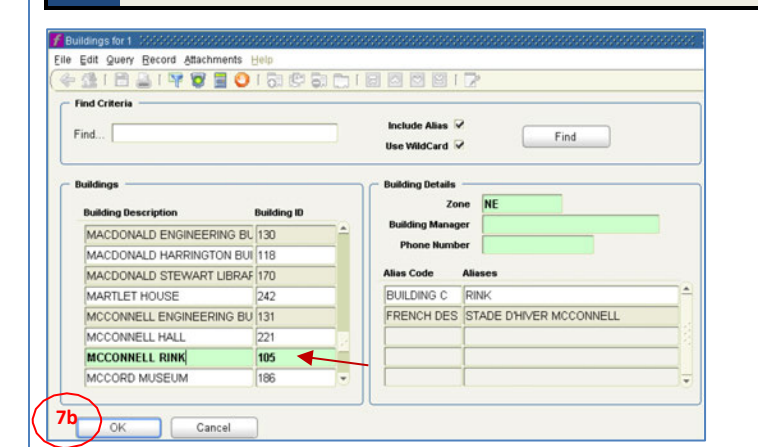

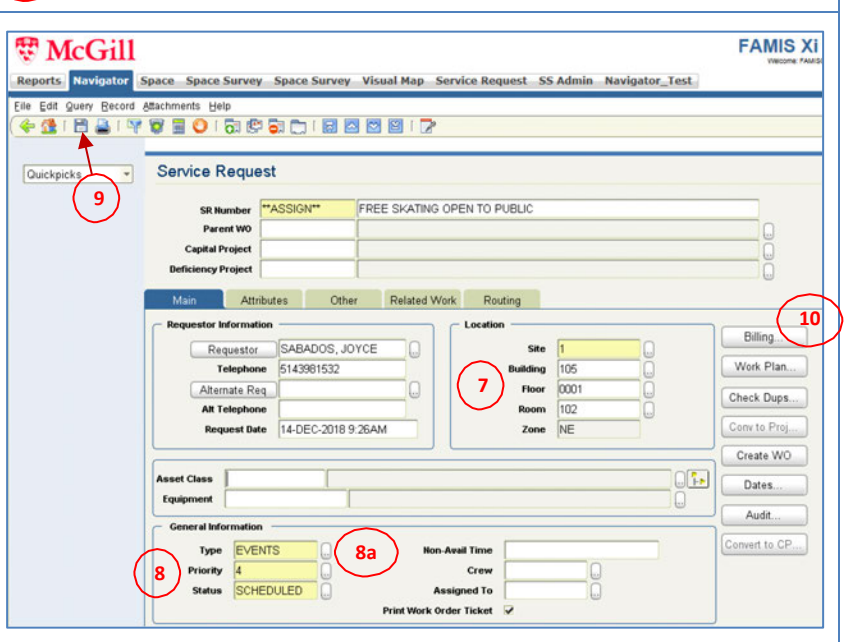

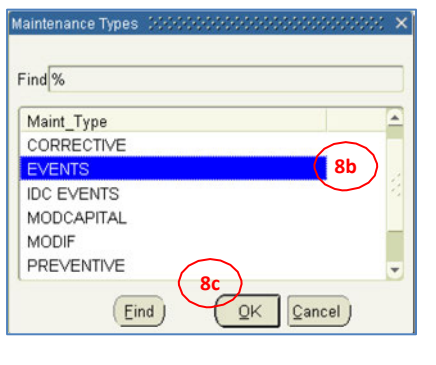

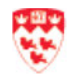

| 11. The Billing-3 screen displays. Click the                  | Service Request Com                                               |
|---------------------------------------------------------------|-------------------------------------------------------------------|
| down-arrow to select the appropriate                          | // Billing-3 - 20000000000000000000000000000000000                |
| <b>Billing Type</b> . For a definition of this type,          | Eile Edit Query Record Attachments Help                           |
| refer to the <u>Glossary</u> .                                |                                                                   |
|                                                               | Bill by Fund Accounting Hold Reason                               |
| a. <b>EVT BILLABLE</b> (use for progressive standing orders)  | - Account Details                                                 |
|                                                               | Account 12 % Order Last Fund Limit Amount Billed Funding Amount I |
| 12. Click Account.                                            |                                                                   |
|                                                               |                                                                   |
|                                                               |                                                                   |
|                                                               | OK Clar Account Cancel Tenants Dates Audit                        |
|                                                               |                                                                   |
|                                                               | Record: 1/1                                                       |
| 13 The <b>Account Details</b> screen displays. Enter the      | Sanica Paquast                                                    |
| FOAPAL(s) to be charged for internal clients.                 | Account Details                                                   |
| Enter these fields or click 😡 to search:                      | Chart of Accounts                                                 |
|                                                               | Index 151802                                                      |
| c. Chart of Accounts:                                         | Description                                                       |
| <b>'1'</b> for internal clients                               |                                                                   |
| <b>'EXT'</b> for external clients (e.g. student associations) | Fund                                                              |
|                                                               | Account                                                           |
| d. Index:                                                     | Activity                                                          |
| enter of select the fund                                      | Location                                                          |
|                                                               | OK                                                                |
|                                                               |                                                                   |
| 14 Press <b>Tab</b> Most of the FOAPAL fields will be         |                                                                   |
| automatically filled. The <b>Description</b> field will       |                                                                   |
| enter a description for the fund.                             |                                                                   |
| ·                                                             | Service Request                                                   |
| 15. Enter the appropriate <b>Account</b> for the service      | Account Details                                                   |
| being requested. Contact the Administrator if                 | Chart of Accounts                                                 |
| you do not know what account to enter.                        | Index 151802                                                      |
|                                                               | Description PRODUCTION 14                                         |
| 16. CIICK <b>OK</b> . It will only be saved if FOAPAL exists. | Find (151002                                                      |
|                                                               | Organization 00283                                                |
| do not display, this means that either:                       | Account 700069                                                    |
| a. FOAPAL is invalid                                          | Activity 000000                                                   |
| b. FOAPAL was created today and you will                      |                                                                   |
| need to wait until tomorrow to enter it.                      | OK Cancel                                                         |
| Take note of the <b>Work Order #</b> . If it is               |                                                                   |
| still not valid the next day, contact the                     |                                                                   |
| provided by them is not valid.                                |                                                                   |
|                                                               |                                                                   |

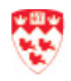

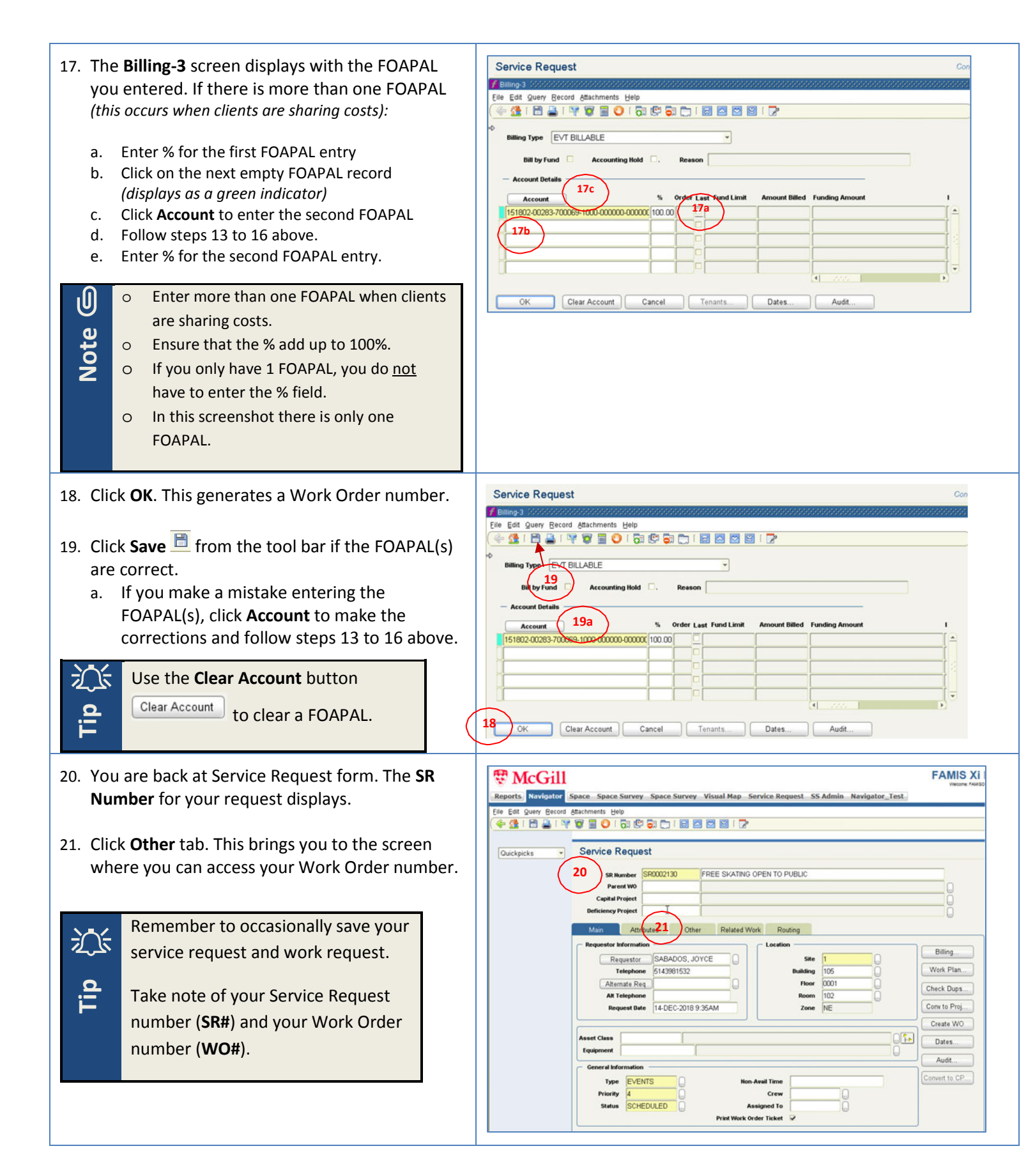

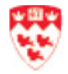

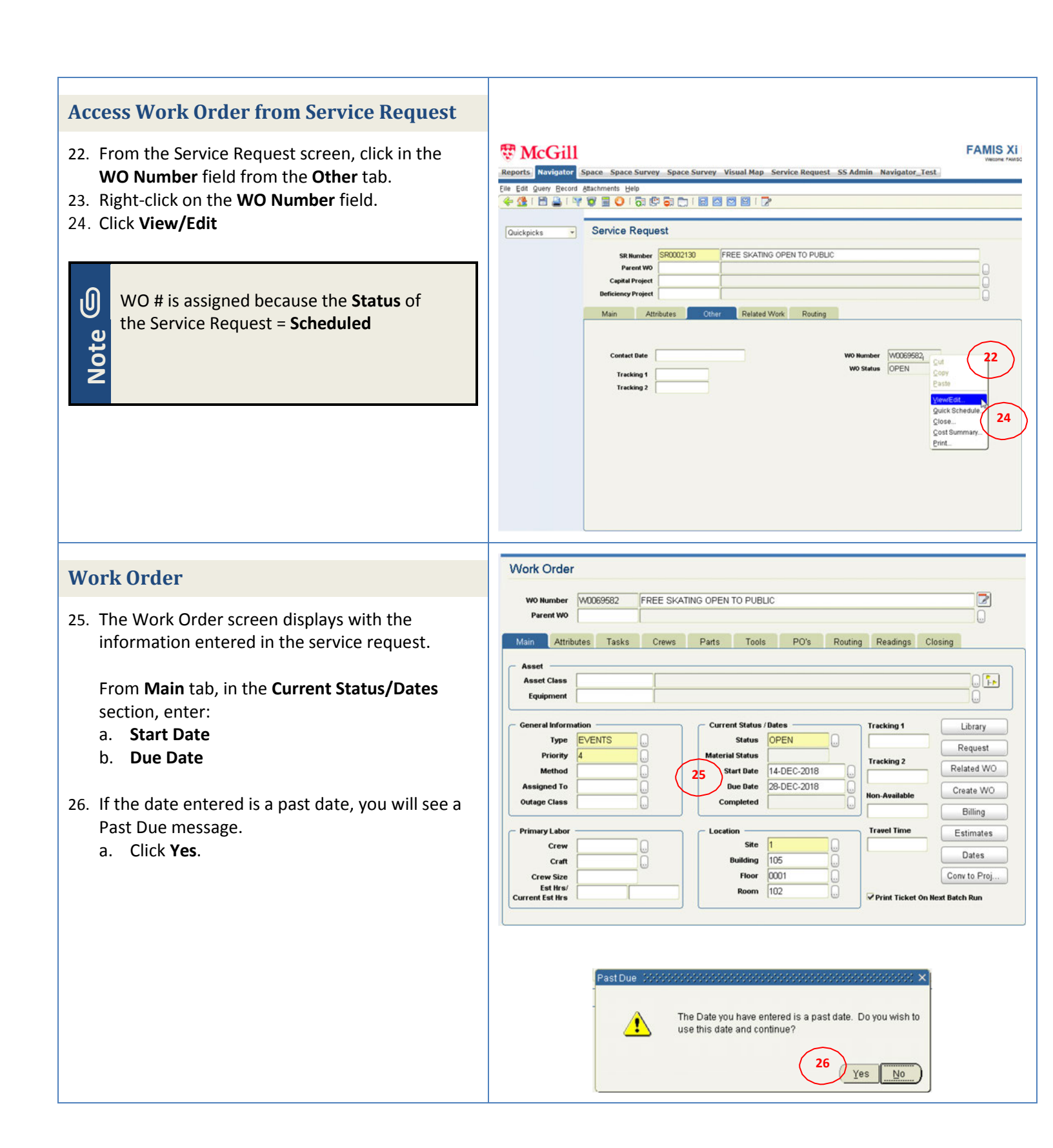

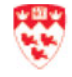

| <ul> <li>27. In the Primary Labor section, enter (or click ) to enter the right value for Crew and Craft to ensure that it goes to the proper fund recovery fund:</li> <li>a. Crew</li> <li>b. Craft</li> </ul>                            | Reports       Navigator       Space Survey       Space Survey       Visual Map       Service Request       SS Admin       Navigator_Test         File       Edit       Guery       Beood       Bachments       Beip         Work       Outcurcts       Image: Control of Control of |
|----------------------------------------------------------------------------------------------------|----------------------------------------------------------------------------------------------------|
| The recovery fund for each value is as follows:<br>CUST (custodial ops) → fund 163900<br>EVENT SUPP (events support) → fund 163400<br>GROUNDS (groundsmen) → fund 162000<br>BLDSER (building services) → fund 163000                       | Main       Attributes       Tasks       Crews       Parts       Tools       PO's       Routing       Readings       Closing         Asset       Asset       Image: Status       Image: Status                                                                                                    |
| <ul> <li>28. Use fields Tracking 1 and Tracking 2 to enter additional reference numbers.</li> <li>Note: there is a limit of 10 characters.</li> <li>(e.g. Banner booking conference #, Work Order # from Hospitality Services).</li> </ul> | U If you have more than one crew, first create the parent work order with the first crew. You will then have to create a child                                                                                                    |
| 29. Click <b>Save</b> 🛅 . Note that <u>no estimates</u> are required for this type of work order.                                                                                                    | work order for the other crew(s).                                                                                                    |
| Remember to occasionally <b>save</b> your<br>work request by clicking on the <b>Save</b><br>icon  from the toolbar.<br>This work order remains open. You<br>will periodically bill the client.                                             |                                                                                                    |

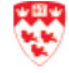

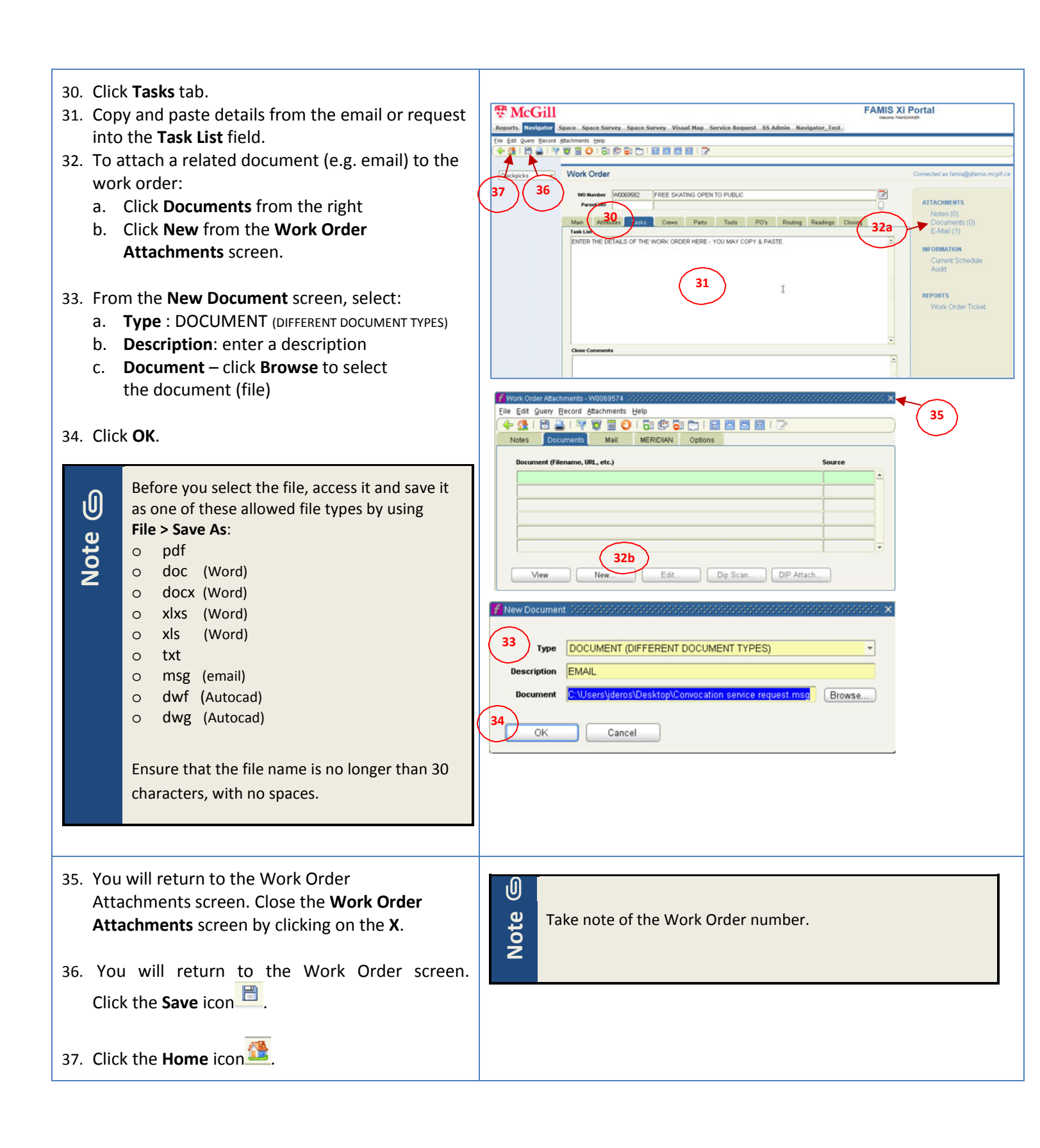

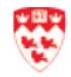

| <ul> <li>38. To see a summary of the actions performed in the Work Order, click on the <b>Routing</b> tab.</li> <li><i>This shows the user(s) that performed the action on the work order, and the date and time that this was performed.</i></li> <li>39. If you are using additional crew(s), create a child work order for each crew. This is explained in the <u>Create a Child Work Order</u> section.</li> <li>40. Click the <b>Home</b> icon .</li> </ul> | Work Order         W0 Humber       W0069582       FREE SKATING OPEN TO PUBLIC       38         Parent W0       38       0         Main       Attributes       Tasks       Crews         Parts       Tools       Po's       Routing         Bate       User       Assigned To       Status       Comments         14-DEC-2018       9:43AM       FAMIS       OPEN       Image: Comments |
|----------------------------------------------------------------------------------------------------|----------------------------------------------------------------------------------------------------|
| Image: Second system       The next steps are performed in KRONOS:         >       Create assignments         >       Do the Overtime Payroll                                                                                                    |                                                                                                    |
| <ul> <li>The next section (Add miscellaneous costs) describes how to bill the client periodically for a portion of the standing order.</li> <li>A Standing Work Order remains open. You do not need to close it unless it is no longer required. To close this Work Order, go to the section called 'Close the standing Work Order'.</li> </ul>                                                                                                    |                                                                                                    |

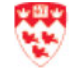

#### 🐯 McGill **FAMIS Xi Portal** Add miscellaneous costs HE JOEROS Reports Navigator Visual Map Service Request When you are ready to bill the client for a portion of the standing order (e.g. for labor, material), you will have to follow these steps: 🐯 McGill Reports Navigator Space Space Survey Space Survey Visual Map Service Request SS Admin Navigator Click the **Navigator** tab at the top. 1. FAMIS Xi Home Quickpicks + 2. Double-click the Job Costing folder. Menu My Documents 2 - 🗿 🖻 Maintenance Management Admin 3. Click Miscellaneous Costs. - Configuration - Equipment - Facilities - Invoices 2 Job Costing Capital Project C (If FCP not installed) gurat - Capital Projects -∃Journal Entries -∃General Ledger - Miscellaneous Costs Labor - Materials - Preventive Maintenance Projects - Purchasing Type All Menu Items -Go The **Cost No.** field displays \*\*ASSIGN\*\*. 4. FAMIS XI F The McGill Reports Navigator Space Space Survey Space Survey Visual Map Service Request SS Admin Navigator\_Test Eile Edit Query Record Attachments Help 5. In the Cost Type field, type 'EVT MISC' and 4 💁 🖻 🚔 1 🦞 🦉 🗮 🖸 1 🗟 🕲 🔂 🔛 1 🗃 🖉 🖼 🖓 press Tab. Miscellaneous Costs Quickpicks eral Recurring Information Att Dates 6. The Trans Date and Description fields \*\*ASSIGN\* Cost No. 7 EVT MISC Cost Type are automatically filled in. If you wish, you may W0 Number Trans Date 17-DEC-2018 update the text in the **Description** field. 6 Description EVENTS MISC COSTS arkup Percen 7. Enter the work order number in the UM FA larked up Amt Qty Send to GL V WO Number field. nerated from rring Cost No. ant a. If you do not know the number, go to the Find the Work Order section.

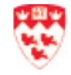

| <ul> <li>8. In the Cost Information section, enter the following fields and press Tab: <ul> <li>a. Rate field – this is the cost (e.g. labor)</li> </ul> </li> <li>b. UM field – enter EA for the unit of measure (EA refers to 'each')</li> <li>c. Qty field – this is the quantity.</li> </ul> | FAMIS X         Reports       Navigator       Space Survey Space Survey Visual Map Service Request SS Admin Navigator_Test         Elle       Edd       Query Becord       #tachments       Help         Weiter Match       Image: Additional State State Stat                                                                                                    |
|----------------------------------------------------------------------------------------------------|----------------------------------------------------------------------------------------------------|
|                                                                                                    |                                                                                                    |
| <ul> <li>9. The total amount to be billed displays in the Amount field and in the Marked Up Amt field (rate * quantity).</li> <li>10. The Comments field is not required.</li> <li>11. Click the Save icon .</li> <li>12. The Cost No. is assigned.</li> </ul>                                   | Exercise for the formation formation for the formation for the formation for the formation for the formation for the formation for the formation formation for the formation formation for the formation formation for the formation formation for the formation formation for the formation formation for the formation formation for the formation formation for the formation formation for the formation formation for the formation formation for the formation formation for the formation formation formation for the formation formation for the formation formation for the formation formation for the formation formation formation for the formation formation formation for the formation formation formation formation for the formation formation formation for the formation formation for the formation formation for |
| 13. Right-click on the <b>WO Number</b> field and select                                                                                                    |                                                                                                    |
| Cost Summary.                                                                                                    | Reports Weidetor Space Space Survey Space Survey Visual Map Service Request SS Admin Navigator_Test  File Edd Query Brood Attachments Help  Cuickpicks  Miscellaneous Costs  General Recurring Information Attributer Dates  Cost Hits (MC0311274 Cost Type EVT MISC)  With Hender (MC0311274 Cost Type EVT MISC)  Generated from Recurring Cost Help (Information View)  Ref Cost Streed (Information View)  Ref Cost Help (Information View)  Ref Cost Help (I |

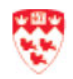

| <ul> <li>14. The Work Order Cost Summary screen displays with the Actual charge to be billed.</li> <li>15. To verify the costs that will be billed, click on the Misc Costs tab.</li> </ul>                                                                                     | FAMILS Xuesses For Survey Space Survey Visual Map. Service Request. SS Admin. Navigator_Test.         Reports Vavigator Space Survey Space Survey Visual Map. Service Request. SS Admin. Navigator_Test.         Ele Edit Query Becord (Blachments Help       Image: Colspan="2">Image: Colspan="2">Image: Colspan="2"         Summary       Vork Order Cost Summary         Vork Order Cost Summary         Image: Colspan="2"       Image: Colspan="2"         Summary       Image: Colspan="2"       Reput: Material Image: Colspan="2"       Image: Colspan="2"       Image: Colspan="2"       Image: Colspan="2"       Image: Colspan="2"       Image: Colspan="2"       Image: Colspan="2"        Image: Colspan="2"           Image: Colspan="2"             < |
|----------------------------------------------------------------------------------------------------|----------------------------------------------------------------------------------------------------|
| <ul> <li>16. The costs to be billed by the accounting area display here.</li> <li>17. Once the general ledger is run, you will see this in the <b>Billed</b> tab. The sum of all the billed costs for this period displays.</li> <li>18. Click the <b>Home</b> icon </li> </ul> | Wildstein         Space         Space         |
| Close the Standing Work Order<br>If the standing progressive order has to be closed<br>because there is no longer a need for it:                                                                                                    |                                                                                                    |

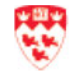

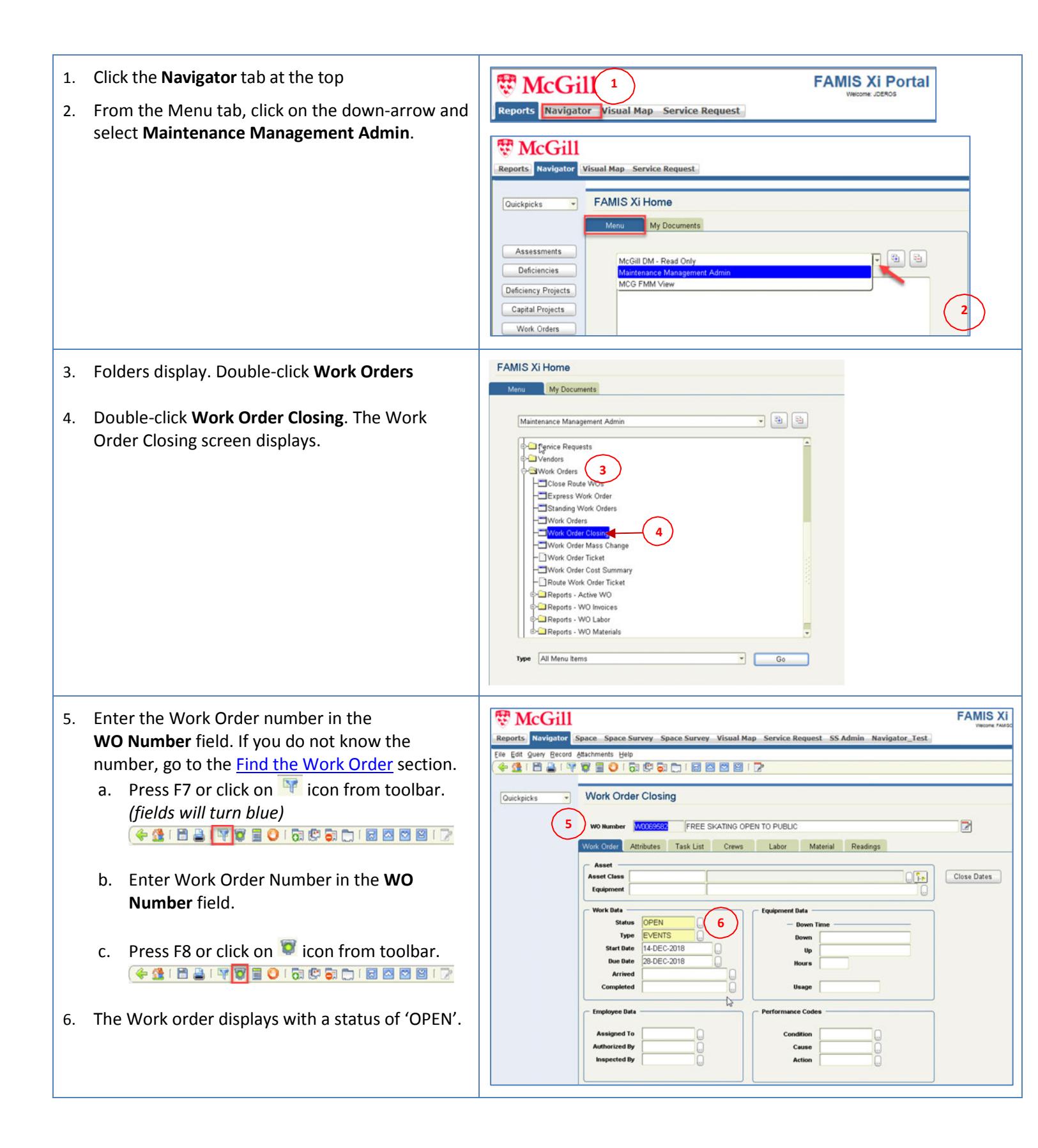

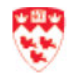

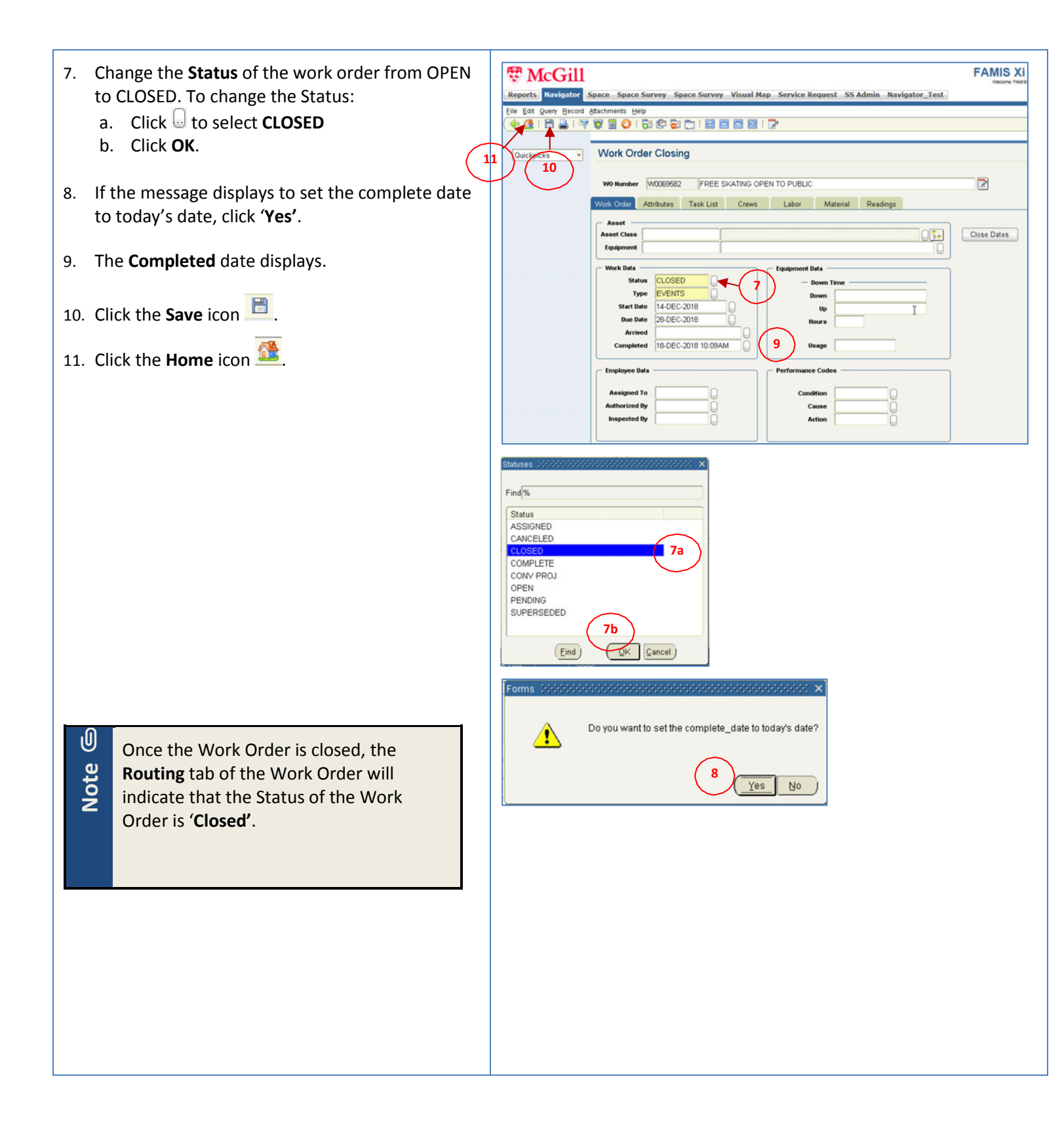

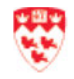

## **Create a Child Work Order**

For billable, non-billable and standing progressive work orders that involve more than one <u>crew</u> (e.g. custodial, event support, rental), you will have to create work orders with a <u>parent-child</u> relationship. After you create the <u>parent work order</u> for one of the crew, follow these steps to create one or more <u>child work orders</u> for the other crew(s).

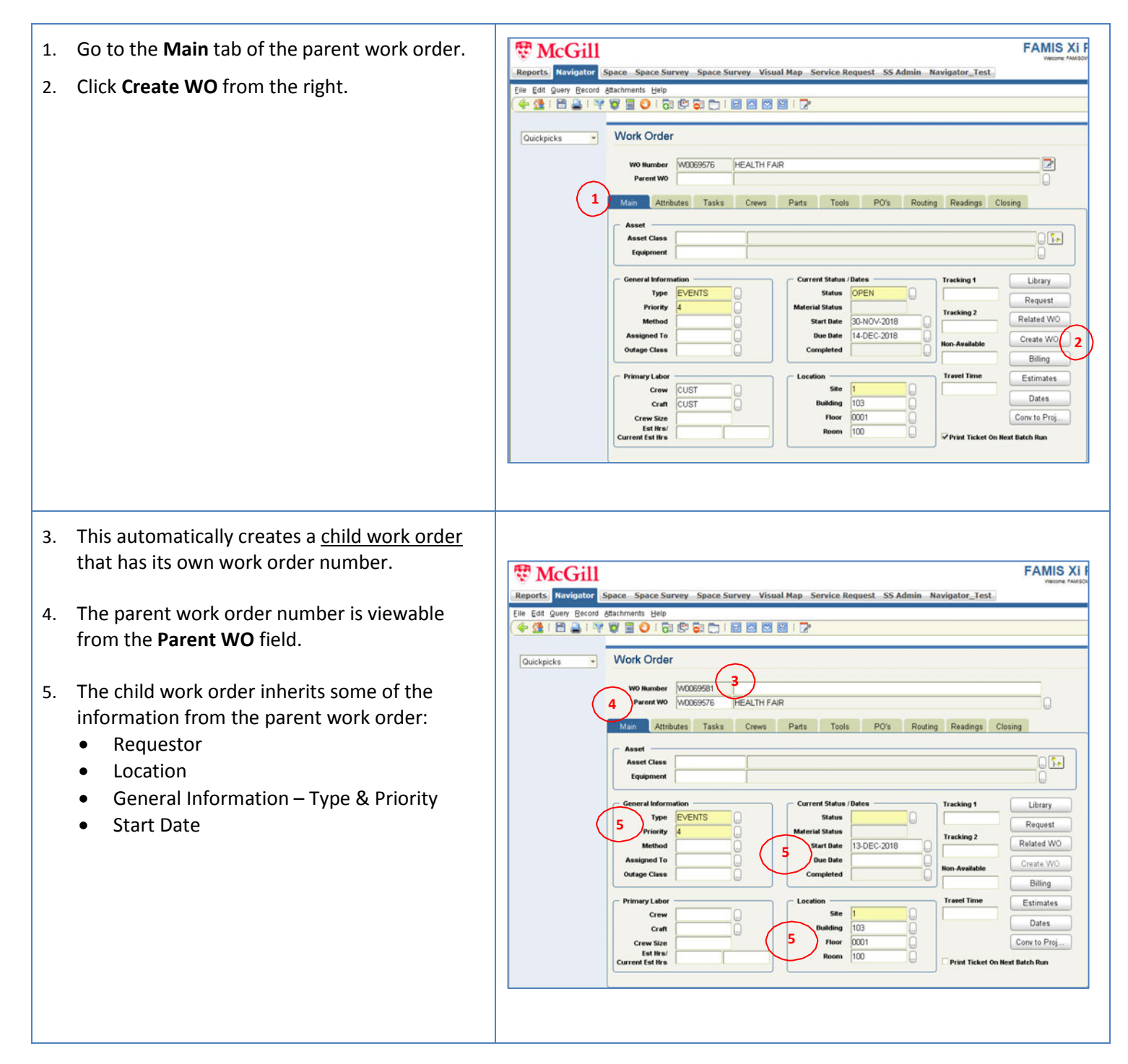

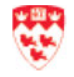

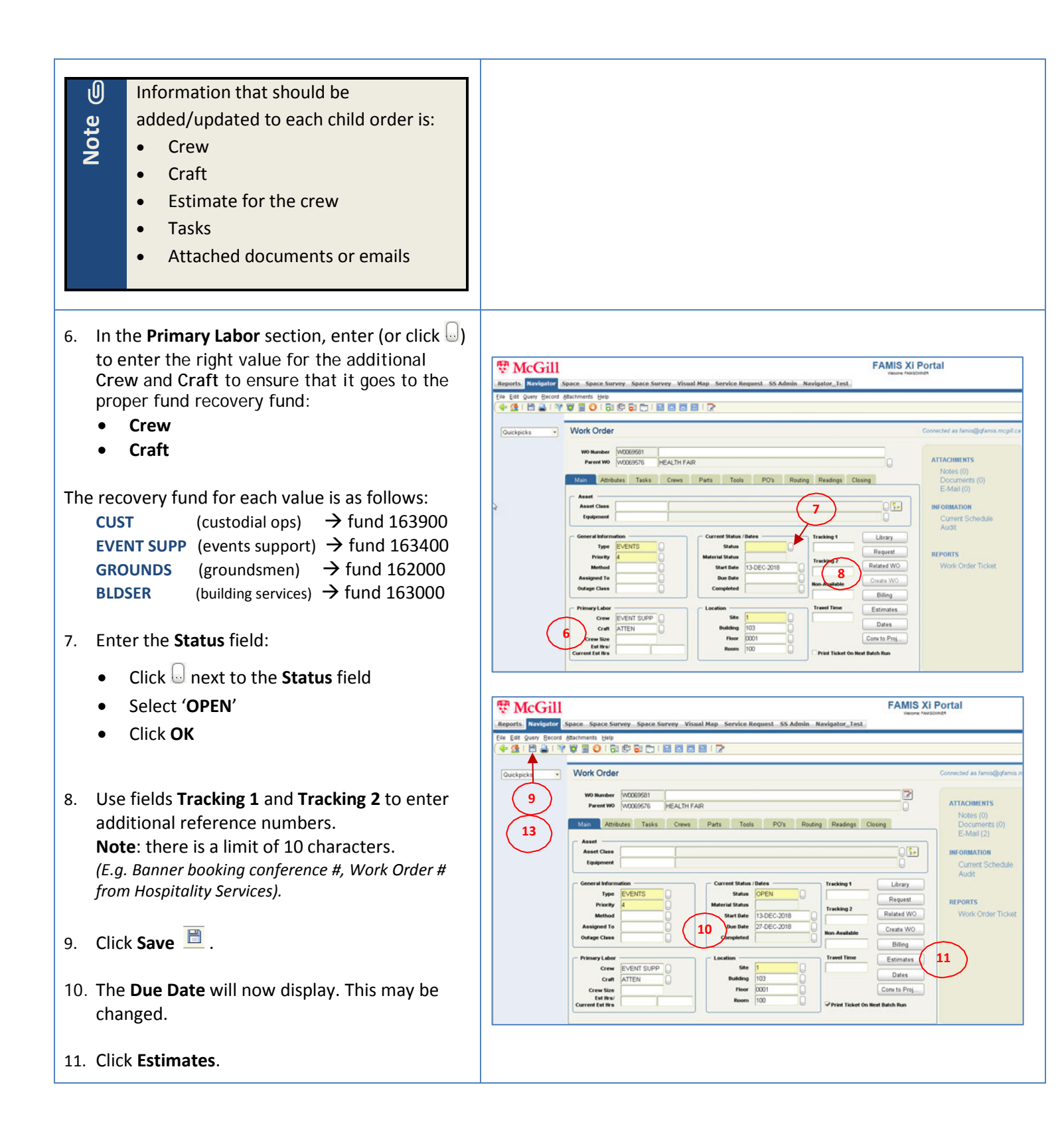

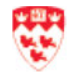

| <ol> <li>In the Contingency field of the Estimates screen, enter the <u>total estimate</u> for this crew and press Tab. This will update the Total Estimate field.</li> <li>Click Save </li> <li>Click save </li> </ol>                                                                                                    | Work Order         Work Order Estimate         Work Order Estimate         Betailed Estimate         Primary Labor         00       00         Labor         Labor         Material         Invoice         Estimate         Contingenzy         525.00         12         00         Detailed Estimate         Nource         Equipment         Stimate         525.00         12         00         Detailed Estimate         No         Statimate         Statimate         525.00         12         00         Detailed Estimate         No         Apply Estimate         estimate         Crew Size         Externation         Building         100         Print Ticket On Heat Batch Run                                                                                                    |
|----------------------------------------------------------------------------------------------------|----------------------------------------------------------------------------------------------------|
| <ol> <li>15. Click Tasks tab.         <ul> <li>Tasks from parent work order display</li> <li>Add details for this crew (you may copy and paste details from the email or request, such as information as what to do during and after shifts; additional information).</li> </ul> </li> <li>16. To attach a related document (e.g. email) to the work order, click Documents from the right. <i>Click OK if you get an error message.</i></li> <li>17. Click New from the Work Order Attachments.</li> </ol> |                                                                                                    |
| <ul> <li>18. From the New Document screen, select:</li> <li>a. Type : DOCUMENT (DIFFERENT DOCUMENT TYPES)</li> <li>b. Description: enter a description</li> <li>c. Document – click Browse to select<br/>the document (file)</li> <li>19. Click OK.</li> </ul>                                                                                                    | Work Order         Work Order Attachments - W0069591         Elle Edit Query Becord Attachments Help         Image: State State Sta |
| Before you select the file, access it and save it<br>as one of these allowed file types by using<br>File > Save As:<br>o pdf<br>o doc (Word)<br>o docx (Word)<br>o xlxs (Word)<br>o xls (Word)<br>o txt<br>o msg (email)<br>o dwf (Autocad)<br>o dwg (Autocad)<br>Ensure that the file name is no longer than 30<br>characters, with no spaces.                                                                                                    | I<br>View 17 New Edit Dip Scan DIP Attach<br>View Document<br>Type DOCUMENT (DIFFERENT DOCUMENT TYPES) 18<br>Description EMAIL<br>Document C:\Users\jderos\Desktop\test.msg Browse<br>19<br>OK Cancel                                                                                                    |

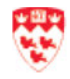

| 20. You v<br>Attac<br>Attac<br>Attac | will return to the <b>Work Order</b><br>chments screen with the document you<br>hed indicated. Close the <b>Work Order</b><br>chments screen by clicking on the <b>X</b> .<br>If any changes are required to the estimate<br>in the work order, return to the work<br>order, make the change and save.<br>Changes are allowed until the work order<br>has been billed. | Work Orde               | r<br>chments - W0069591<br>Becord Attachments Help<br>Cuments Mail MERIDIAN Options<br>tename, URL, etc.)<br>New Edit                                                                                                    | Source<br>WO<br>Dip Scan DIP Attach |                                                                                                    |
|--------------------------------------|----------------------------------------------------------------------------------------------------|-------------------------|----------------------------------------------------------------------------------------------------|-------------------------------------|----------------------------------------------------------------------------------------------------|
| 21. You v<br>Click                   | will return to the Work Order screen.<br>the <b>Save</b> icon                                                                                                    | Reports Wavestow Series | acc Space Survey Space Survey Visual Map Service Requests terments Units Work Order Wolk Order Main Astebutes Tasks Crews Parts Tools Fask tel ENTER IN EDETALS OF THE WORK ORDER HERE - BY DONG A C ENTER OR COPY & PASTE DETALS FOR THE CHILD WORK ORDER I Core Comments | PO's Routing Readings Closing       | Connected as famil@dama.mcpit<br>ATTACHMENTS<br>Notes (0)<br>Documents (1)<br>E-Mail (2)<br>UNFORMATION<br>Current Schedule<br>Audit<br>REPORTS<br>Wion: Order Ticket |
| Note                                 | After the event is completed, both the<br>parent work orders and the child work<br>orders have to be <u>closed</u> . This will allow<br>the client to be billed.<br>Close the child work order by following<br>the same steps as closing the parent<br>work order.                                                                                                    |                         |                                                                                                    |                                     |                                                                                                    |

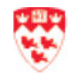

## **View related Work Orders**

If you are on a parent work order, you may view the child work orders that are related to the parent work order.

| 4  |                                                |                                                                                                    |
|----|------------------------------------------------|----------------------------------------------------------------------------------------------------|
| 1. | when you are on the parent work order,         | McGill FAMIS XI                                                                                      |
|    | click <b>Related WO</b> from the right         | Reports Navigator Space Space Survey Space Survey Visual Map Service Request SS Admin Navigator_Test |
|    |                                                | Elle Edit Query Record Attachments Help                                                              |
|    |                                                |                                                                                                    |
|    |                                                | Quickpicks Vork Order                                                                                |
|    |                                                | W0 Number W0069576 HEALTH FAIR                                                                       |
|    |                                                | Parent W0                                                                                            |
|    |                                                | Main Attributes Tasks Crews Parts Tools PO's Routing Readings Closing                                |
|    |                                                | Asset                                                                                                |
|    |                                                | Equipment                                                                                            |
|    |                                                | General Information Current Status / Dates Tracking 1                                                |
|    |                                                | Type EVENTS Status OPEN Request                                                                      |
|    |                                                | Method Start Date 30-NOV-2018 Tracking 2 Related WO 1                                                |
|    |                                                | Assigned To                                                                                          |
|    |                                                | Billing                                                                                              |
|    |                                                | Crew CUST                                                                                            |
|    |                                                | Creat CUST Building 103 Dates                                                                        |
|    |                                                | Est Way<br>Current Est Wrs                                                                           |
|    |                                                |                                                                                                    |
| 2  | The list of (Children of Current Work          |                                                                                                    |
| 2. |                                                |                                                                                                    |
|    | <b>Order</b> ' display. Here, the related work | Reports Navigator Space Survey Space Survey Visual Map Service Request SS Admin Navigator_Test       |
|    | order(s) display.                              | <ul> <li>4 1 1 2 3 1 7 8 3 0 1 3 8 3 1 1 2 2 2 3 1 7</li> </ul>                                      |
|    |                                                | Work Order                                                                                           |
|    |                                                | Guickpicks Volk Orden                                                                                |
|    |                                                | Elle Edit guery Record Attachments Help                                                              |
|    |                                                |                                                                                                    |
|    |                                                | Parent of Current Work Order<br>W0 Number W0 Status Description Crew Start Date Due Date             |
|    |                                                |                                                                                                    |
|    |                                                |                                                                                                    |
|    |                                                | Children of Current Work Order                                                                       |
|    |                                                | W0069581 OPEN EVENT SUPP 13-DEC-2018 27-DEC-2018                                                     |
|    |                                                |                                                                                                    |
|    |                                                |                                                                                                    |
| 2  | Class this window hy slishing any the M        |                                                                                                    |
| J. | Close this window by clicking on the X.        |                                                                                                    |
|    | You are back on the parent work order.         |                                                                                                    |
|    |                                                |                                                                                                    |

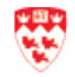

## **Find the Work Order**

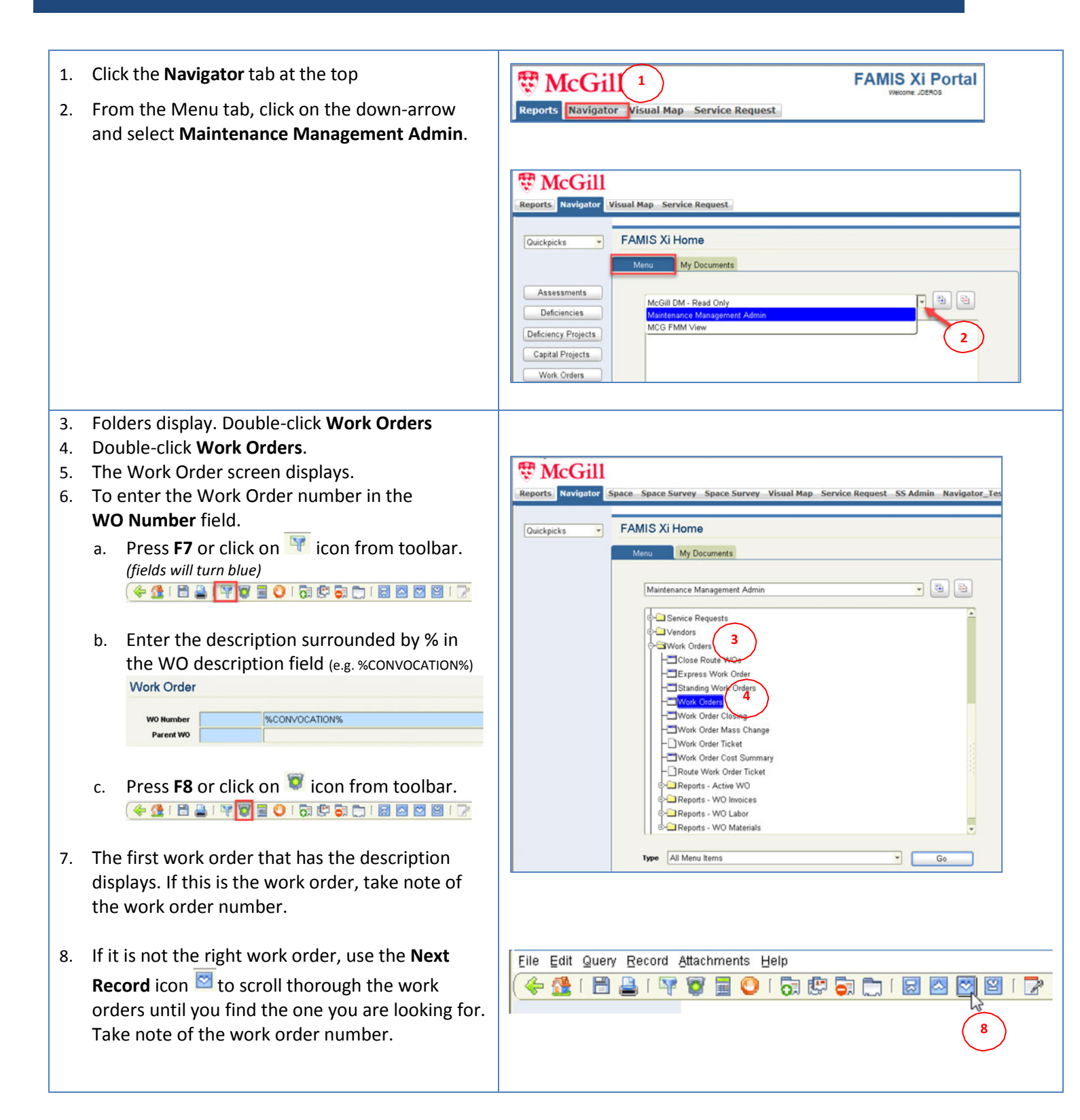

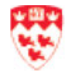

## **Cancel a Work Order**

To cancel your work order:

| 1. | Access the Work Order.                                                                                                    | Constant Service Request SS Admin Navigator_Test     Ele Est gave Recard Administ He                                                                                                    |
|----|----------------------------------------------------------------------------------------------------|----------------------------------------------------------------------------------------------------|
| 2. | Enter the Work Order number in the <b>WO</b><br><b>Number</b> field. If you do not know the WO<br>number, go to the Find the Work Order section. | Image: Section of the section of the section of t                 |
|    | a. Press <b>F7</b> or click on From toolbar.<br>(fields will turn blue)                                                                          | Asset Asset Class Exploses Exploses Exploses Exploses Exploses Exploses Exploses Exploses Exploses Exploses Exploses Exploses Explose Explose |
|    | b. Enter the WO Number field.                                                                                                    | Outage Cless     Completed     Nn. Analasto       Pinney Laker     Estimates       Correct Coll     Site       Control     Dates       Correct Coll     Nn. Analasto       Dates     Dates       Control     Dates       Correct Coll     Nn. Analasto       Dates     Dates       Control     Dates       Dates     Dates       Correct Coll     Control Population                                                                                                    |
|    | c. Press F8 or click on 👿 icon from toolbar.                                                                                                    |                                                                                                    |
| 3. | The Work Order displays.                                                                                                    |                                                                                                    |
| 4. | From the Main tab of the Service Request, click on the next to the <b>Status</b> field.                                                          |                                                                                                    |
| 5. | Select <b>CANCELED</b> from the Status list.                                                                                                    |                                                                                                    |
| 6. | Click <b>OK</b> .                                                                                                    |                                                                                                    |

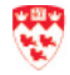

## **Print Work Order**

#### To print your work order:

| 1. | When you are on a work order, click on <b>Work Order</b>                                     | Work Order Connected as famile@cfam                                                                                                    | iis mogill ca |
|----|----------------------------------------------------------------------------------------------|----------------------------------------------------------------------------------------------------|---------------|
|    | Ticket from the right.                                                                       | W0 Namber<br>Parent W0       M0009568       TREE SKATING CORENT OF PLOUDS         Main       Attributes       Tasks       Point         Main       Attributes       Tasks       Creve         Asset       Equipment       Image: Status       Point         Status       OPEN       Tracking 1       Ubrary         Priority       General Information       Current Status       Detes         Status       OPEN       Tracking 1       Ubrary         Priority       General Information       Current Status       Detes         Status       OPEN       Tracking 1       Ubrary         Metrid Status       Status       OPEN       Uncaste WO         Outgoe Class       General Information       Completed       Billing         Privary Labor       Location       Treet Time       Estimates         Over       UST       Location       Dates | 9<br>ot       |
| 2. | The <b>Print</b> screen displays.                                                            | Print - W0069568      Report Criteria      W0 Number     W0069568     All Marked To Print For Crew     AlL     All Marked To Print For Craft     All Marked To Print For Assigned To     All Marked To Print For Assigned To     All Marked To Print For Assigned To                                                                                                    |               |
| 3. | Click the down-arrow next to <b>Type</b> field to select the print destination (e.g. Screen) | Complete Note     ✓ Include Secondary Labor     Oestination     Type Screen     Set As Default                                                                                                    |               |
| 4. | Click <b>Print</b> .                                                                         | Print     Exit       Record: 1/1                                                                                                    |               |

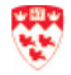

## Ensure that the work order is billed

After the General Ledger is run, you can verify that the billing worked for your Work Order(s).

| 1. | Click the Navigator tab at the top                                                                                                    | TAMIS XI Portal                                                                                                    |
|----|----------------------------------------------------------------------------------------------------|----------------------------------------------------------------------------------------------------|
| 2. | From the Menu tab, click on the down-arrow and select Maintenance Management Admin.                                                                                     | Reports Navigator Visual Map Service Request                                                                                                    |
| 3. | Folders display. Double-click Work Orders.                                                                                                    | FAMIS Xi Home                                                                                                    |
| 4. | Double-click Work Order Cost Summary                                                                                                    | Menu       My Documents         Maintenance Management Admin       2         Purchasing       Schedules         Schedules       Schedules         Service Requests       Vendors         Vendors       3         Close Route WOS       Express Work Order         Standing Work Orders       Work Order         Work Order Closing       Work Order Ticket         Work Order Ticket       Reports - Active WO         Reports - Active WO       Reports - WO Invoices |
| 5. | The Work Order Cost Summary displays. Enter<br>the work order number in the <b>WO Number</b> field.<br>If you do not know the number, go to the <u>Find</u>             | Type All Menu Items Go<br>Work Order Cost Summary<br>5<br>W0 Number W0069527                                                                                                    |
|    | the Work Order section.         a. Press F7 or click on ♥ icon from tool bar.<br>(fields will turn blue)         (# 1 = ● ♥ ♥ ■ ○ ○ ♥ ● ○ ○ ♥ ● ○ ● ● ● ● ● ● ● ● ● ● ● | Work Order Cost Summary       W0 Humber       M000000527       EMBA REVIEW SESSION       Parent W0                                                                                                    |
|    | WO Number field.                                                                                                    | Summary Labor Material Invoices Equip Rental Misc Costs Billed 6 Estimate Actual Committed Balance Labor00                                                                                                    |
|    | c. Press F8 or click on 🛸 icon from tool bar.                                                                                                    | Material         I         00         00         00         00         Print           Invoices         .00         .00         .00         .00         Dates           Equipment         .00         .00         .00         .00         Dates           Contingency         312.00         .00         .00         .00         .00                                                                                                    |
| 6. | The <b>Work Order Cost Summary</b> screen will be filled in. The <b>Summary</b> tab displays the estimate.                                                              | Total 312.00 00 312.00                                                                                                    |

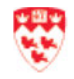

| 7. Click the <b>Billed</b> tab to see the billed amount. | Work Order Cost Summary                                        |      |
|----------------------------------------------------------|----------------------------------------------------------------|------|
|                                                          | WO Number W0069527 EMBA REVIEW SESSION                         |      |
|                                                          | Summary Labor Material Invoices Equip Rental Misc Costs Billed |      |
|                                                          | Billing Date Account (7) Amo                                   | unt  |
|                                                          | 20 NOV-2018 2:38PM 154060 00028-700069-1000-000000 000000 312  | 00 - |
|                                                          |                                                                |      |
|                                                          |                                                                |      |
|                                                          |                                                                | 78   |
|                                                          |                                                                |      |
|                                                          |                                                                |      |
|                                                          |                                                                |      |
|                                                          | View Total Amount Billed 312                                   | 00   |
|                                                          |                                                                |      |

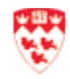

## **Cancel a Service Request**

To cancel a service request:

| 1. Access the Service Request. |                                                                                                    |                                                                                                    |
|--------------------------------|----------------------------------------------------------------------------------------------------|----------------------------------------------------------------------------------------------------|
| 2.                             | Enter the Service Request number in the <b>SR</b>                                                                                                    |                                                                                                    |
|                                | Number field.                                                                                                    |                                                                                                    |
|                                | a. Press F7 or click on 👫 icon from toolbar.<br>(fields will turn blue)                                                                                                    |                                                                                                    |
|                                | b. Enter the Service Request number                                                                                                    |                                                                                                    |
|                                | c.Press <b>F8</b> or click on 😨 icon from toolbar.<br>(수요! 러 을 내 文행을 이 다 한 국 다 I 당 점 점 일 I 군                                                                                                    | Service Request SR Number SR0002124 HEALTH FAIR Parent W0                                                                                                    |
| 3.                             | The Service Requests displays.                                                                                                    | Capital Project Deficiency Project Main Attributes Other Related Work Routing Requestor Information Reguestor Information Billing Billing |
| 4.                             | From the Main tab of the Service Request, click<br>on the next to the <b>Status</b> field to change it<br>from SCHEDULED to <b>CANCELED</b> .<br>Select <b>CANCELED</b> from the Statuses list. | Telephone     5143361532       Alternate Reg     Floor       Alternate Reg     Floor       Alternate Reg     Floor       Request Date     Floor       Some     SW       Conre to Proj.       Conre to Proj.       Conre to Proj.       Conre to Proj.       Conrect Information       Type       Events       Priority       A Hon least Time       Convert to CP.                                                                                                    |
| 6.                             | Click <b>OK</b>                                                                                                    | Status SCHEINLED Assigned To                                                                                                    |
|                                |                                                                                                    | Statuses     Status       Find %       Status       REOUESTED       WAREVISION       VAREVISION       CONV CP       CONV CP       CONV PROJ       ScheDULED       6       Eind       QK                                                                                                    |

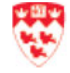

## Find a service request related to a work order

If you know the work order number and want to know the service request number associated with it, follow these steps.

| 1.       | Click the <b>Navigator</b> tab at the top.                                            |                                                                                                    |
|----------|---------------------------------------------------------------------------------------|----------------------------------------------------------------------------------------------------|
| 2.       | From the Menu tab, click on the down-arrow and select Maintenance Management Admin.   | Reports Navigator Visual Map Service Request                                                                                                    |
|          |                                                                                       | Reports       Navigator       Visual Map       Service Request         Quickpicks       FAMIS Xi Home         Quickpicks       Menu       My Documents         Assessments       McGill DM - Read Only       Image: Comparison of the second of the second of t                                                                        |
| 3.<br>4. | Folders display. Double-click <b>Work Orders</b><br>Double-click <b>Work Orders</b> . | Reports Navigator Space Survey Space Survey Visual Map Service Request SS Admin Navigator_Tes                                                                                                    |
|          |                                                                                       | Uuckpicks       FAMIS AL HOTTE         Maru       My Documents         Maintenance Management Admin       Image: Comparison of the second second |

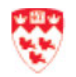

| 5. Enter the work order number in the                                 | TAMIS XI                                                                                                    |
|-----------------------------------------------------------------------|----------------------------------------------------------------------------------------------------|
| WO Number field and press F8. If you do no                            | Reports Navigator Space Survey Space Survey Visual Map Service Request SS Admin Navigator_Test                                                                                                    |
| know the number, go to the Find the Work                              |                                                                                                    |
| Order section.                                                        | Work Order  Wolkunder W0009992 FREE SKATN/S OPEN TO PUBLIC                                                                                                    |
| a. Press F7 or click on 👫 icon from toolba<br>(fields will turn blue) | IT.  Perent W0  Main Attributes Tasks Crews Parts Tools PO's Routing Readings Closing  Asset  Asset  Equipment  Equipment                                                                                                    |
| b. Enter Work Order Number in the <b>WO</b><br><b>Number</b> field.   | General Information     Current Status / Dates     Tracking 1     Library     6       Type     EVENTS     Status     OPEN     Tracking 2     Request       Priority     4     Material Status     OPEN     Tracking 2     Request       Method     0     Due Date     26-DEC-2018     Oreate WO       Outrage Class     Completed     Hon-Available     Create WO |
| c. Press F8 or click on 🗭 icon from toolba                            | Primary Labor     Custion     Travel Time     Estimates       Crew CUST     Site     Dates       Crew Size     Floor     Dot       Est lins/     Corrent Est lins     Corrent Dates       Current Est lins/     Print Ticket On Hest Batch Pain                                                                                                    |
| 6. Click <b>Request</b> from the right.                               |                                                                                                    |
| 7. The Request Information for the work orde                          | F Request Information - W0069582                                                                                                    |
| displays. The service request number display                          | ys in Request Type Requester                                                                                                    |
| the <b>Request Number</b> field.                                      | Type of Request         SERVICE         Name         SABADOS, JOYCE         8           7         Request Number         SR0002130         Telephone         5143981532         8                                                                                                    |
| 8. Close this screen to return to the work orde                       | F.  Department  00526    Mail Code  Fax Number    Deficiency Project  Cellular    Capital Project  E-mail    Budget Code  Shift    W Need to notify ?                                                                                                    |
|                                                                       |                                                                                                    |

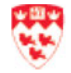

## **Troubleshooting FAMIS**

There are several things that can affect FAMIS Navigator from running properly. These are described below.

| Browser                                                                                                    |                                                                                                    |  |
|----------------------------------------------------------------------------------------------------|----------------------------------------------------------------------------------------------------|--|
| <ol> <li>Ensure that you are using Internet Explorer as the<br/>browser.</li> </ol>                                                     | FAMIS only works with <b>Internet Explorer</b> .                                                                                                    |  |
| Enable Compatibility View                                                                                                    | (a) Attps://qfamis1.ncs.mcgill.ca:8181/cas/login?se                                                                                                    |  |
| 1. From Internet Explorer, go to the <b>Tools</b> menu.                                                                                 | File Edit View Favorites Tools Help 1                                                                                                    |  |
| 2. Select "Compatibility View settings".                                                                                                | Construction     Construction     Construction |  |
|                                                                                                    | Active/Filtering<br>Filt connection problems<br>Reopen last browsing session<br>Add site to Start menu<br>View downloads Ctrl-J<br>Pop-up Blocker<br>SanatSceen Filter<br>Manage add-ons<br>Compatibility View settings<br>Subscribe to this feed                                                                                                    |  |
| <ol> <li>The website "mcgill.ca" should be listed in the<br/>box labelled 'Websites you've added to<br/>Compatibility View'.</li> </ol> | Compatibility View Settings Change Compatibility View Settings                                                                                                    |  |
| <ol> <li>If it's not, enter "mcgill.ca" in the box labelled<br/>"Add this website" then click the Add button.</li> </ol>                | Add this website:<br>mcgill.cal<br>Websites you've added to Compatibility View:<br>Remove                                                                                                    |  |
| 5. Make sure there is a check in the box labelled<br>"Display intranet sites in Compatibility View".                                    |                                                                                                    |  |
| 6. Click <b>Close.</b>                                                                                                    |                                                                                                    |  |
| 7. Close FAMIS and access it again.                                                                                                    |                                                                                                    |  |
|                                                                                                    |                                                                                                    |  |

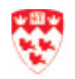

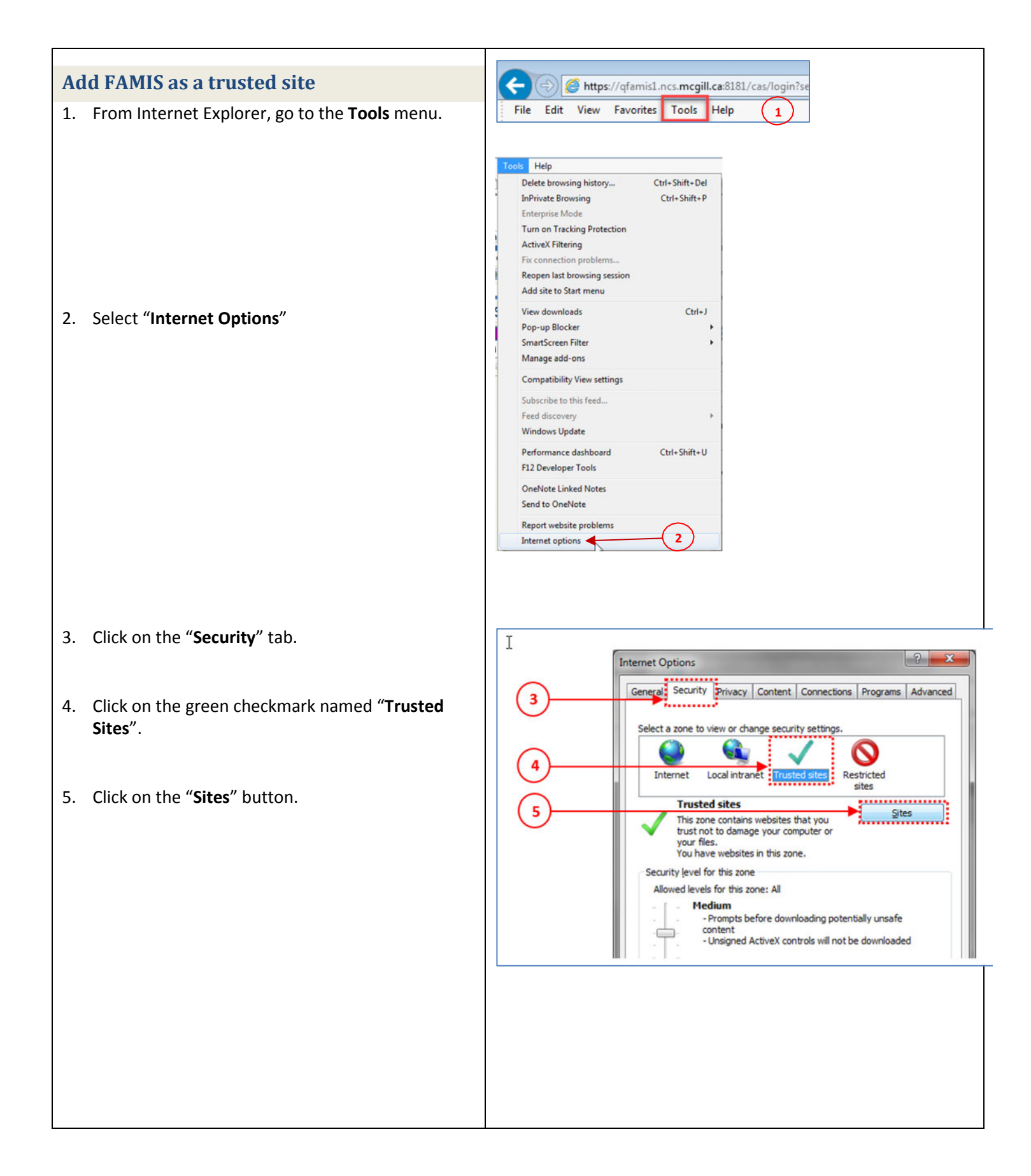

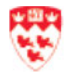

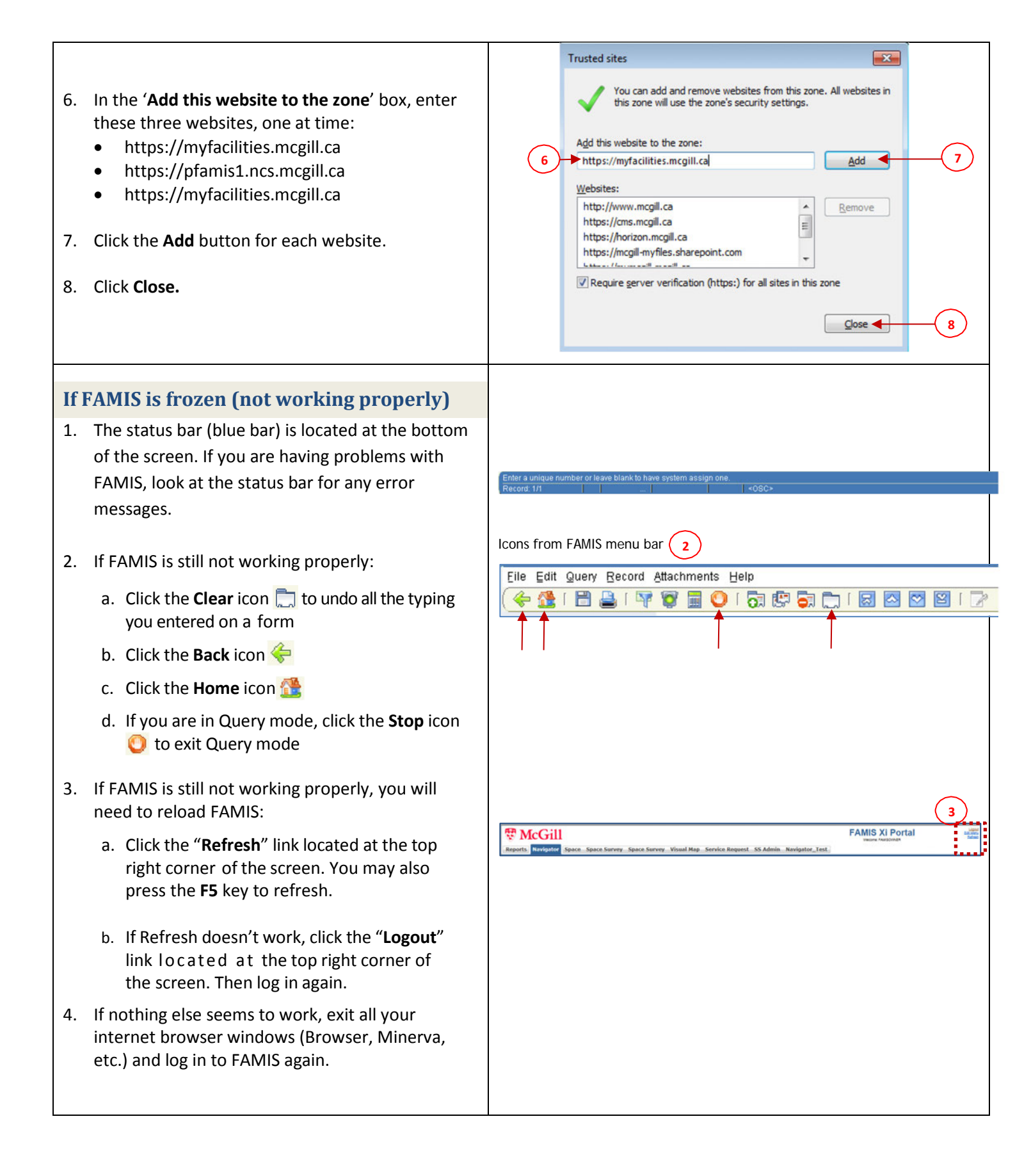

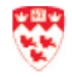

## Glossary

| Term         | Source                        | Description                                                                                                    |
|--------------|-------------------------------|----------------------------------------------------------------------------------------------------|
| Billing Type | Service Request               | EVT BILLABLE – progressive standing order                                                                                                    |
|              | work Order                    | EVT FIRM PRICE BID – one-time event (firm price)                                                                                                    |
|              |                               | <b>EVT IDC FIRM PRICE</b> – one-time interdepartmental charge, billable to an internal client.                                                                                        |
|              |                               | <b>EVT NON-BILLABLE</b> – not being charged to client (XMAS essential services for Building Services)                                                                                 |
| Building     | Service Request               | From the Location section - building code where                                                                                                    |
|              | Work Order                    | event is held.                                                                                                    |
| Contingency  | Work Order                    | The amount of the total estimate. For firm price bids,<br>enter the total amount. Refer to the quote for the<br>breakdown of costs.                                                   |
| Craft        | Work Order                    | From the Primary Labor section. Selecting the right value ensures that it goes to the proper fund recovery fund:                                                                      |
|              |                               | CUST (custodial ops) $\rightarrow$ recovery fund 163900EVENT SUPP(events support) $\rightarrow$ recovery fund 163400                                                                  |
|              |                               | GROUNDS (groundsmen) $\rightarrow$ recovery fund 162000<br>BLDSERV (building services) $\rightarrow$ recovery fund 163000                                                             |
| Crew         | Work Order                    | From the Primary Labor section. Selecting the right                                                                                                    |
|              |                               | recovery fund.                                                                                                    |
|              |                               | CUST (custodial ops)→ recovery fund 163900EVENT SUPP(events support)→ recovery fund 163400GROUNDS (groundsmen)→ recovery fund 162000BLDSERV (building services)→ recovery fund 163000 |
| Dates        | Service Request               | Start Date – start date of event                                                                                                    |
|              | Work Order                    | Due Date – end date off event                                                                                                    |
| Floor        | Service Request<br>Work Order | From the Location section - Floor code where event is held.                                                                                                    |

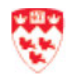

| FOAPAL       | Service Request               | Chart of Accounts – use '1' for McGill                                                                                                    |
|--------------|-------------------------------|----------------------------------------------------------------------------------------------------|
|              | Work Order                    |                                                                                                    |
|              |                               | Index – the fund                                                                                                    |
|              |                               | Fund – indicates the source of money (6 digits)                                                                                                    |
|              |                               | <b>Organization</b> - departmental entities or budgetary units within the University (5 digits)                                                                                                    |
|              |                               | <b>Account</b> – describes the nature of revenues and expenditures in the Operating Ledger (6 digits).                                                                                                    |
|              |                               | <b>Program</b> - the functional area in which funds are being spent (4 digits).                                                                                                    |
|              |                               | Activity – may be used to further describe the<br>purpose or nature of a transaction for their own<br>reporting needs (6 digits).<br>Location - may be used to further describe the<br>physical location of a transaction for their own<br>reporting needs (6 digits)                                                                                        |
| Parent WO    | Work Order                    | This is the parent work order. A parent work order<br>may have one or more child work orders associated<br>with it. For billable, non-billable and standing<br>progressive work orders that involve more than one<br><u>crew</u> (e.g. custodial, event support, rental), you will<br>have to create work orders with a <u>parent-child</u><br>relationship. |
| Priority     |                               | 1 = Emergency<br>4 = Regular                                                                                                    |
| Request Date | Service Request               | Date that the Service request and work order request is created.                                                                                                    |
| Requestor    | Service Request<br>Work Order | Requestor name.                                                                                                    |
| Room         | Service Request<br>Work Order | From the Location section - Room code where event is held.                                                                                                    |
| Site         | Service Request<br>Work Order | 1 = Downtown campus<br>2 = Macdonald campus                                                                                                    |
| SR Number    | Service Request               | Service Request number.                                                                                                    |
| Status       | Service Request               | For the Service Request, use the 'Scheduled' status.                                                                                                    |

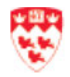

|            | Work Order                    | The Work Order statuses follow. Statuses 1 to 4 are<br>Active Work Order. Statuses 5 and 6 are Inactive<br>Work Orders:<br>1. Assigned<br>2. Open<br>3. Pending<br>4. Complete                                                                                                    |
|------------|-------------------------------|----------------------------------------------------------------------------------------------------|
|            |                               | <ul> <li>6. Cancelled</li> <li>The only statuses you should use for a Work Order are <b>Open, Closed, Complete</b>.</li> </ul>                                                                                                    |
| Tracking 1 | Service Request               | Use to enter additional reference numbers<br>(e.g. Banner booking conference #, Work Order #<br>from Hospitality Services).<br><b>Note</b> : there is a limit of 10 characters.                                                                                                    |
| Tracking 2 | Service Request               | Use to enter additional reference numbers<br>(e.g. Banner booking conference #, Work Order #<br>from Hospitality Services).<br><b>Note</b> : there is a limit of 10 characters.                                                                                                    |
| Туре       | Service Request<br>Work Order | Select the correct type that corresponds to the<br>event. This will facilitate the breakdown and<br>reporting:<br>EVENTS – use for events that involve one or multiple<br>teams (e.g. Convocation)<br>IDC EVENTS - this is usually extra work required for 1<br>day (e.g. James Admin cleanup) and the service<br>request is processed after the work is done.<br>REN EVENTS – use for events that require rentals. |
| WO Number  | Work Order                    | Work Order number.                                                                                                    |
| WO Status  | Work Order                    | Work Order status                                                                                                    |

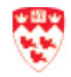

## **Additional Resources**

#### **FAMIS Service Request**

|                              | SR # Service Request Title                                                                                                    | Click to<br>access Work          |
|------------------------------|----------------------------------------------------------------------------------------------------|----------------------------------|
| Requestor —                  | Misc Cost     Main     Attributes     Other     Related Work     Routing       Purchase Order     Main     Attributes     Other     Related Work     Routing       Service Request     Requestor Information     Information     Information     Billing       Work Order     Requestor     SABADOS, JOYCE     Information     Billing       Maint Project     Attemate Req     Information     Work Plan       Work Order Closing     Attributes     Information     Information       Work Order Closing     Request Date     30-NOV-2018 3:14PM     Information | Click for<br>Billing<br>Location |
| Type<br>Priority —<br>Status | Asset Class<br>Equipment<br>Type EVENTS Non-Avail Time<br>Priority 4 Crew CUST<br>Status SCHEDULED Assigned To<br>Print Work Order Ticket V                                                                                                    |                                  |

#### **FAMIS Service Request – Billing**

To select the billing type and the FOAPAL, click '**Billing'** from the Service Request.

|           | Service Request Con                                                                                                    |  |  |  |  |
|-----------|----------------------------------------------------------------------------------------------------|--|--|--|--|
|           | Image: Stress of the second state in the second state in the second state i |  |  |  |  |
|           |                                                                                                    |  |  |  |  |
|           |                                                                                                    |  |  |  |  |
| Add       | - Account Details                                                                                                    |  |  |  |  |
| FOAPAL(s) | Account % Order Last Fund Limit Amount Billed Funding Amount I                                                                                                    |  |  |  |  |
|           | 199855-00380-700069-7200-000000 50.00                                                                                                    |  |  |  |  |
|           |                                                                                                    |  |  |  |  |
|           | OK Clear Account Cancel Tenants Dates Audit                                                                                                    |  |  |  |  |

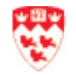

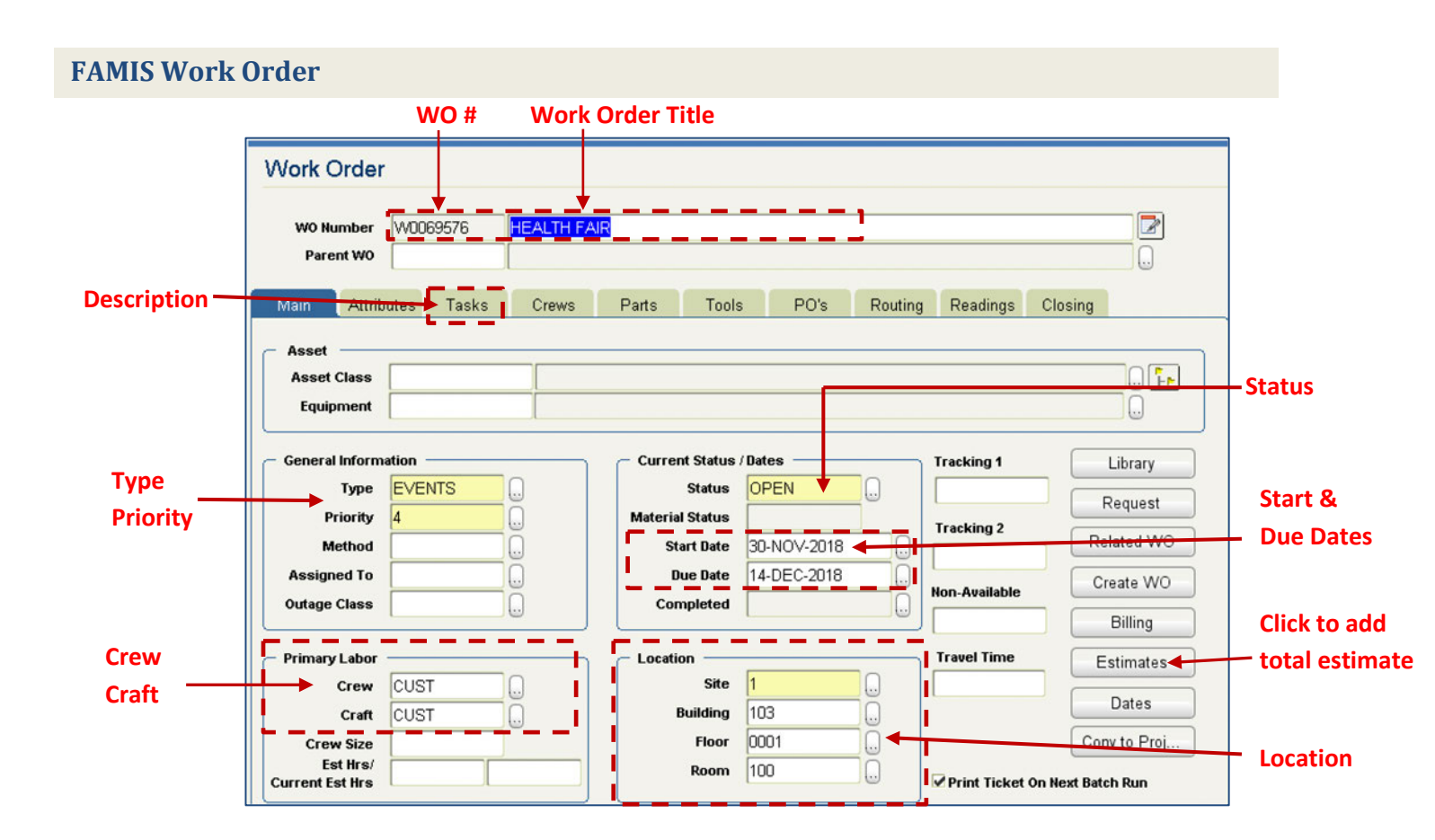

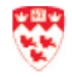

## Need help?

If you need more help with FAMIS, contact your Administrator or IT Support.

| Administrator                                    | Contact Gabriela Pinto if you cannot access FAMIS or you do not have the FAMIS certificate installed. |
|--------------------------------------------------|----------------------------------------------------------------------------------------------------|
| Contact I <u>T Support</u> – by email, telephone | For any other issues:                                                                                 |
|                                                  | Email: <u>itsupport@mcgill.ca</u>                                                                     |
|                                                  | Call: 514-398-3398                                                                                    |

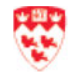